# MetaMoJi Dental eNote 管理者ガイド

第1版

- iOS は、Cisco の米国およびその他の国における商標または登録商標であり、ライセンスに基づき使用されています。
- Apple、iPad は、Apple Inc.の商標です。
- Microsoft、Excel、Internet Explorer および Windows は、米国 Microsoft Corporation の、米
   国およびその他の国における登録商標または商標です。
- Android、Google、Google Drive、Google Play は Google Inc.の商標または登録商標です。
- Apache、OpenOffice、Apache OpenOffice は Apache Software Foundation の商標です。
- その他記載された会社名、製品名等は、各社の登録商標もしくは商標、または弊社の商標です。
- 本書は株式会社 MetaMoJi が作成したものであり、マニュアルの著作権は、株式会社 MetaMoJi
   に帰属します。
- 本書の内容は予告なく変更することがあります。

2020年9月4日 ©2020 株式会社 MetaMoJi

# はじめに

本書では、管理者向けに、MetaMoJi Dental eNoteの概要や導入・運用の方法について説明しています。

※ 本書は、Web 管理ツールの [ダウンロード/リンク] からダウンロードできます。

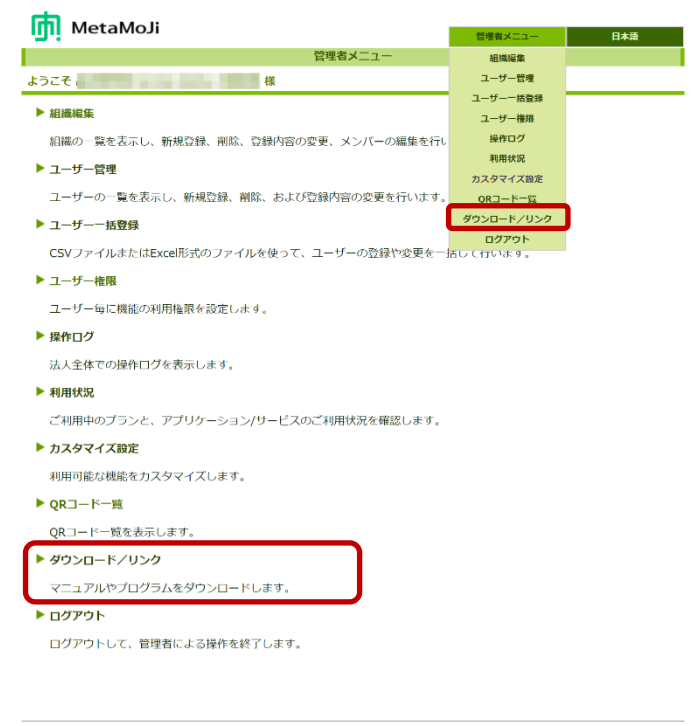

Copyright (C) 2014- MetaMoJi Corp. All Rights Reserved.

### 表記

| 名称                                    | 表記             |
|---------------------------------------|----------------|
| MetaMoJi Dental eNote                 | クライアントアプリケーション |
| MetaMoJi Enterprise Products Web管理ツール | Web管理ツール       |

### 画面

クライアントアプリケーションの画面やアイコンは、iOS 版の MetaMoJi Dental eNote のものを使用しています。

|   |               | 目次                                  |          |
|---|---------------|-------------------------------------|----------|
| 1 | 概要            | Ē                                   | 5        |
|   | 1.1 🗧         | ノステム概要                              | 5        |
|   | 1.2 -         | ユーザー・データの管理                         | 7        |
|   | 1.2.1         | ユーザーの管理                             | 7        |
|   | 1.2.2         | コンテンツのカスタマイズと配信                     | 7        |
|   | 1.2.3         | データの共有・管理                           |          |
|   | 1.3 🖠         | 動作環境                                | 9        |
|   | 1.4 V         | Veb 管理ツール機能一覧                       |          |
| 2 | 導入            | L                                   | 11       |
| 2 | 2.1 ž         | 隼備                                  | 11       |
| 2 | 2.2 t         | ビルトイン管理ユーザーの設定                      | 11       |
| 2 | 2.3           | <sup>&gt;</sup> ライアントアプリケーションの機能の設定 | 14       |
| 2 | 2.4 _         | ューザーの登録                             |          |
|   | 2.4.1         | 一括登録                                |          |
|   | 2.4.2         | 個別登録                                |          |
| 2 | 2.5 C         | コグイン方法の決定・準備                        | 19       |
|   | 2.5.1         | 法人 ID・ユーザーID を入力してログインする場合          |          |
|   | 2.5.2         | QRコードを使用してログインする場合                  |          |
| 2 | 2.6           | <b>フライアントアプリケーションの準備</b>            | 20       |
|   | 2.6.1         | ダウンロード                              | 20       |
|   | 2.6.2         |                                     | 20       |
|   | 2.6.2.1       | 法人 ID・ユーサーID を入力してロクインする            | 20       |
|   | 2.6.2.2       | QKコートを使用してロクインする                    | 20<br>22 |
|   | 2.0.3         | 「                                   |          |
|   | 2.0.4         | IIIdZec 辞音のタリノロートログフロト              |          |
|   | 2.0.5<br>27 N | ロクテント・                              |          |
|   | 2.7.1         | MetaMoIi アシスタントをインストールする            |          |
|   | 2.7.2         | MetaMoli アシスタントを起動する                |          |
|   | 2.7.3         | すべての資料をまとめてミーティングのノートを作成する          |          |
| 2 | 2.8 N         | AetaMoJi コーディネーターの準備                | 25       |
|   | 2.8.1         | ログイン                                | 25       |
|   | 2.8.2         | ログアウト                               |          |
| 2 | 2.9 _         | ユーザーへの連絡                            | 27       |
| 3 | 運用            | 月                                   |          |
|   | 31 7          | 創用状況の確認                             | 28       |
|   | 3.1.1         | ライヤンスやストレージの使用状況の確認                 |          |
|   | 3.1.2         | 操作ログの確認                             |          |
| : | 3.2 -         | ユーザー情報の変更                           |          |
|   | 3.3 -         | ューザーの削除                             |          |
|   | 3.4 🖸         | ユーザー権限の設定                           | 35       |
| : | 3.5 #         | 且織編集                                |          |
|   | 3.5.1         | 組織を作成し、メンバーを追加する                    | 36       |
|   | 3.5.2         | 組織を編集する                             |          |
|   | 3.5.3         | 組織のメンバーを編集する                        |          |
| 4 | カフ            | 、タマイズ設定                             | 40       |
|   | 4.1 7         | <i>ア</i> クセスするデバイスの管理               | 40       |

| 4.2 | 1.1 法人全体で設定する場合                                    |    |
|-----|----------------------------------------------------|----|
| 4.1 | 1.2 ユーザー別に設定する場合                                   | 41 |
| 4.2 | アクセスする IP アドレスの管理                                  |    |
| 4.3 | MDM から配布される法人コードを利用する(iOS 版)                       | 42 |
| 5   | こんなときは                                             | 43 |
| 5.1 | ユーザー自身がパスワードを変更するには                                | 43 |
| 5.2 | ユーザーがパスワードを忘れた                                     | 44 |
| 5.2 | 2.1 ユーザー自身が新しいパスワードを設定する場合                         |    |
| 5.2 | 2.2 管理者がパスワードをリセットする場合                             | 45 |
| 5.3 | ユーザーが暗証番号を変更するには(iOS 版)                            | 46 |
| 5.4 | ユーザーが暗証番号を忘れた(iOS 版)                               |    |
| 5.5 | クライアントアプリケーションからログアウトできない                          | 46 |
| 5.6 | アクセスするデバイスを制限する状態で、端末を入れ替えた場合                      | 47 |
| 5.7 | アクセスするデバイスを制限している状態で、MetaMoJi Dental eNote を削除した場合 | 47 |
| 5.8 | 端末を紛失した場合                                          |    |
| 6   | クライアントアプリケーションの使い方                                 | 49 |
| 7   | 技術情報                                               | 50 |
| 7.1 | プロキシサーバーを経由して利用する場合                                | 50 |
| 7.2 | MDM によるログイン情報の配布(iOS 版)                            | 51 |

# 1 概要

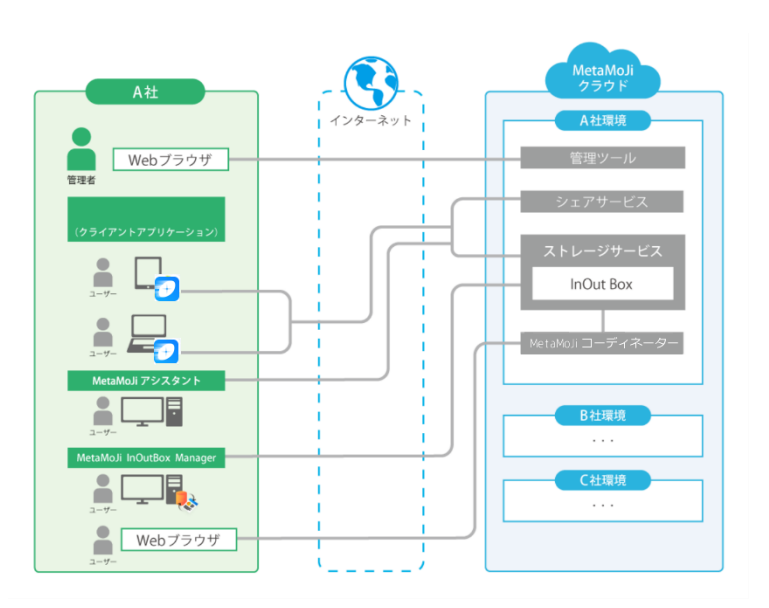

# 1.1 システム概要

#### MetaMoJi Dental eNote システム構成

| 項目                 | 説明                                                                |
|--------------------|-------------------------------------------------------------------|
| クライアント             | iPad/iPhone/Windows <sup>®</sup> デバイス上で動作する、MetaMoJi Dental eNote |
| アプリケーション           | のアプリケーションです。このアプリケーション上でmazecが動作します。                              |
| MotoMo li          | クライアントアプリケーションで使用するノートを、PDFやイメージデータから                             |
|                    | 作成するためのツールです。                                                     |
| コーティネーター           | ユーザーがWebブラウザで使用します。                                               |
|                    | 会議で使いたいPDF やイメージ、テキスト、Word・Excel・ PowerPoint な                    |
|                    | どの Microsoft Office 製品のデータがある場合は、MetaMoJi アシスタントを                 |
| MotoMo lize z arch | 使って資料を作成できます。                                                     |
|                    | ※Windows PC上で動作します。                                               |
|                    | ※テキストファイルおよび Excel/Word/PowerPoint形式のデータは、                        |
|                    | Microsoft Office製品がないと利用できません 。                                   |
|                    | ユーザーを登録・管理したり、クライアントアプリケーション・サービスの                                |
| Web管理ツール           | 利用状況を確認したりするためのツールです。                                             |
|                    | 管理者がWebブラウザで使用します。                                                |
| ストレージサービス          | クライアントアプリケーションのデータを保管するサービスです。                                    |
| MetaMoJiクラウド       | Web管理ツールやストレージサービスを運営するクラウドサービスです。                                |

#### 管理者・ユーザーの役割

管理者は、Web 管理ツールを使用して、ユーザーを登録・管理したり、クライアントアプリケーション・ サービスの利用状況を確認したりします。

ユーザーは、iPad や iPhone、Windows デバイスでクライアントアプリケーションを使用します。MetaMoJi InOutBox Manager や MetaMoJi アシスタント、MetaMoJi コーディネーターを併用する場合は、これらの ツールを、それぞれ Windows PC・Web ブラウザで使用します。

## 1.2 ユーザー・データの管理

#### 1.2.1 ユーザーの管理

#### ユーザーの登録と識別

クライアントアプリケーションを使用するユーザーは、すべて、管理者によって Web 管理ツールに登録さ れます。ユーザーには、識別のため、それぞれ異なるユーザーID が付けられています。ユーザーは、 そのユーザーID を使ってクライアントアプリケーションや MetaMoJi コーディネーターにログインします。

#### チームによる管理

クライアントアプリケーション上では、任意のユーザーの集まりを**チーム**として管理します。

チームの作成や所属するユーザー(**チームメンバー**)の登録は、ユーザーがクライアントアプリケーショ ン上で行います。チームが作成されると、チームメンバー間でデータを共有するための**チームフォルダ**が 自動で作成されます。

チームを作成したユーザーは、チームのオーナー(管理者)となり、チームメンバーの権限の設定やチ ームフォルダの削除ができます。

### 1.2.2 コンテンツのカスタマイズと配信

クライアントアプリケーションでは、次のコンテンツのカスタマイズが可能です。

• アイテム

ノートのページに貼り付けて使う、表やイラスト・図形です。 よく記入する内容や、よく使う図形・写真・イメージを組み合わせてアイテムとして登録できま す。

● *テンプレー*ト

手帳のリフィルのように、ノートのページを追加するときに選べる用紙です。

ページに、よく記入する内容や、よく使う図形・写真・イメージを入れて、テンプレートとして 登録できます。既存の帳票を利用して定型フォームを作成し、テンプレートとして利用すること もできます。

※ 定型フォームを作成する方法を説明したフォーム作成ガイドは、管理者メニューやトップペ ージの [ダウンロード/リンク] からダウンロードできます。

● ツールボックス

よく使う機能やツール・ノートへのショートカットを登録して、タップ操作ですばやく呼び出す ための領域です。

いずれも、自分だけで使うかチームで共有して使うかを、登録時に選べます。

業務に必要なアイテム・テンプレート・ツールボックスをチームで共有し、チームメンバーに配信すれ ば、クライアントアプリケーションに不慣れなユーザーもスムーズに操作でき、業務の効率化がはかれま す。

### 1.2.3 データの共有・管理

#### 個人フォルダとチームフォルダ

ユーザーがクライアントアプリケーションで作成したノートやカスタマイズ内容は、個人フォルダまたはチ ームフォルダに保存されます。

**個人フォルダ**は、ユーザーごとに自動で用意されるデータの保存場所です。**個人フォルダ**に保存された ノートやカスタマイズ内容は、そのユーザーだけが利用できます。

**チームフォルダは、**ノートやカスタマイズ内容をほかのユーザーと共有するときに使用します。チームメン バーは、クライアントアプリケーションにログインするだけで、所属するチームの**チームフォルダ**、共有され ているアイテム・テンプレート・ツールボックスを使用できます。

#### 同期

クライアントアプリケーションでは、MetaMoJiクラウドと同期をとることでデータを保管・共有できます。同期は自動で行われるため、通常、ユーザーが同期操作を行う必要はありません。

- ローカルデータのサーバーへのアップロードと、サーバーデータのローカルへのダウンロード が行われ、データを最新の状態に保つことができます。
- チームフォルダでは、チームメンバー間で最新のデータを共有します。
- 使用するデバイスが変わったときも、クライアントアプリケーションにログインすれば、サーバーに保管された自分のデータを使用できます。

同期の対象となるのは、次のデータです。

- 個人フォルダ・表示されているチームフォルダ<sup>\*1</sup>
- 各フォルダのノート・タグ・フォルダ・ページクリップ
- マイアイテム・マイテンプレート
- 共有アイテム・共有テンプレート<sup>\*1</sup>
- ツールボックス<sup>\*1</sup>
- クライアントアプリケーションの設定<sup>\*2</sup>
- mazec の登録・学習内容<sup>\*2</sup>

\*1 チームフォルダの表示は、各ユーザーがクライアントアプリケーションで設定します。 \*2 ログアウト時に MetaMoJi クラウドに保存され、ログイン時にダウンロードされます。

#### デバイスのワイプ

クライアントアプリケーションからログアウトすると、ローカルにダウンロードされた上記のデータは削除さ れます。ログインのたびに、サーバーのデータがダウンロードされ、使用できるようになります。

※ ログイン先の法人 ID のほか、インポート・エクスポート機能などで連携するアプリケーションのア カウント情報は、ログアウトしても削除されません。ローカルに保存されたままになります。ログイ ンするユーザーを切り替えて使用する場合は、ご注意ください。

# 1.3 動作環境

Web 管理ツール・MetaMoJi コーディネーター

|         | Google Chrome(最新版)  |
|---------|---------------------|
| Webブラウザ | Microsoft Edge(最新版) |
|         | Safari(最新版)         |

### MetaMoJi アシスタント

| OS      | Microsoft Windows 10 / Windows 8.1 / Windows 7 (Service Pack 1以上) |  |
|---------|-------------------------------------------------------------------|--|
|         | .NET Framework 4.5以上                                              |  |
| いっし ウーフ | ※環境にない場合はインストールされます。                                              |  |
| ジノトリエノ  | ※テキスト/Excel/Word/PowerPoint形式のデータを利用する場合は                         |  |
|         | Microsoft Office 2010 以上が必要です。                                    |  |

### クライアントアプリケーション

| 05 | iOS版                                                                                                 | iOS 8以上<br>※ iPhoneは(6/6 Plus、6s/6s Plus、SE、7/7 Plus以降)<br>※ Officeファイル変換機能は、iOS 9以降で利用できます。 |
|----|----------------------------------------------------------------------------------------------------|----------------------------------------------------------------------------------------------|
| 03 | <sup>vs</sup><br>Windows版<br>Windows版<br>Windows版<br>※ mazecの各言語を使用するときは、対応するWindowsの<br>言語パックが必要です。 |                                                                                              |

### MetaMoJi InOutBox Manager

| OS     | Microsoft Windows 10 / Windows 8.1 / Windows 7 (Service Pack 1以上) |
|--------|-------------------------------------------------------------------|
| ソフトウェア | .NET Framework 4.5以上<br>※ 環境にない場合はインストールされます。                     |

# 1.4 Web 管理ツール機能一覧

|                                                     | 機能說明                                   |                                                                        |  |
|-----------------------------------------------------|----------------------------------------|------------------------------------------------------------------------|--|
| 組織編集<br>組織編集<br>。                                   |                                        | 組織の新規登録、削除、登録内容の変更、メンバー編集を行います<br>。                                    |  |
| ユーザー<br>管理                                          | ユーザーの登録                                | クライアントアプリケーションやWeb管理ツールを使用するユーザーを<br>登録します。                            |  |
|                                                     | ユーザー情報の<br>変更                          | 登録済みユーザーの情報を変更します。<br>ユーザーがパスワードを忘れた場合は、パスワードをリセットして仮/<br>スワードを発行できます。 |  |
|                                                     | ユーザーの削除                                |                                                                        |  |
|                                                     | 操作ログの確認                                | ユーザーによる操作のログを確認します。                                                    |  |
| ユーザー-                                               | ユーザーー括登録<br>な更を一括して行います。               |                                                                        |  |
| ユーザー権限                                              |                                        | ユーザー毎に、MetaMoJi コーディネーター、MetaMoJiアシスタント<br>、チーム作成の利用権限を設定します。          |  |
| 操作ログ                                                |                                        | 法人全体での操作ログを表示します。                                                      |  |
| 利用状況                                                |                                        | 契約しているプランや、クライアントアプリケーション・サービスの利<br>用状況を確認します。                         |  |
| カスタマイ                                               | カスタマイズ設定 クライアントアプリケーションで利用可能な機能を設定します。 |                                                                        |  |
| ビルトイン管理ユーザーの あらかじめ用意されているビルトイン管理=<br>設定 スワードを変更します。 |                                        | あらかじめ用意されているビルトイン管理ユーザーのユーザーID・パ<br>スワードを変更します。                        |  |
| QRコード一覧<br>ます。                                      |                                        | クライアントアプリケーションへのログインに使用するQRコードを表示します。                                  |  |
| ダウンロード/リンクマニュアルやフ                                   |                                        | マニュアルやプログラムをダウンロードします。                                                 |  |
| ログアウト                                               |                                        | ログアウトして、管理者による操作を終了します。                                                |  |

# 2 導入

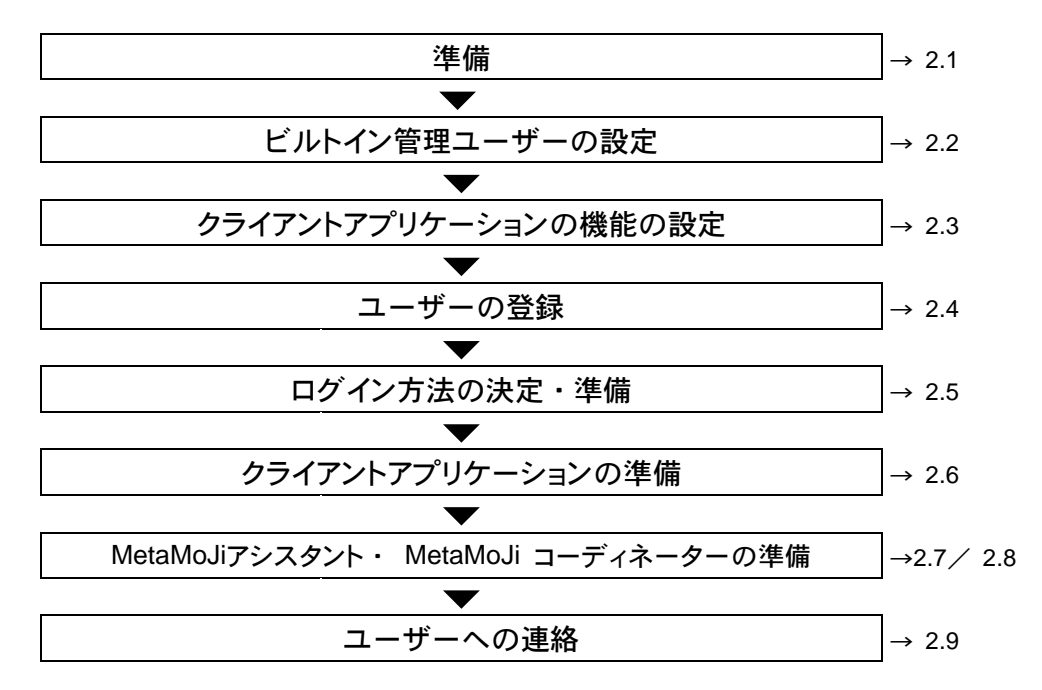

## 2.1 準備

送付された以下の情報を用意しておきます。

| 項目                             | 説明                                                                             |
|--------------------------------|--------------------------------------------------------------------------------|
| Web管理ツールのURL・管理者ID<br>・初期パスワード | WebブラウザでWeb管理ツールへアクセスするときのアドレス(<br>URL)・ビルトイン管理ユーザーのユーザーID(admin)・パ<br>スワードです。 |
| 法人ID                           | お客様を識別するためのID(半角英字2文字+6桁の半角数字)<br>です。 例: MJ123456                              |

# 2.2 ビルトイン管理ユーザーの設定

セキュリティ確保のため、最初にビルトイン管理ユーザーのユーザーID とパスワードを変更します。

- 1. Web ブラウザで Web 管理ツールの URL にアクセスします。
- 2. 次の情報を入力してログインします。
- 法人 ID
- ビルトイン管理ユーザーのユーザーID (admin)
- Web 管理ツール初期パスワード

※Web 管理ツールにログイン後、操作を行わないで 60 分が経過すると自動でログアウトします。

| MetaMoJi |         | 日本語 |
|----------|---------|-----|
|          | ログイン    |     |
|          |         |     |
|          |         |     |
|          |         |     |
|          | 法人/学校ID |     |
|          | ユーザーID  |     |
|          | パスワード   |     |
|          | ログイン    |     |
|          |         |     |
|          |         |     |
|          |         |     |

3. [ビルトイン管理ユーザーの設定]を選びます。

| 管理者メニュー                                                                     |
|-----------------------------------------------------------------------------|
| ようこそ 線                                                                      |
| ビルトイン管理ユーザー「admin」のユーザーIDが変更されていません。セキェリティ確保のため、「ビルトイン管理ユーザーの設定」より変更してください。 |
| ▶ 組織編集                                                                      |
| 組織の一覧を表示し、新規登録、削除、登録内容の変更、メンバーの編集を行います。                                     |
| ▶ ユーザー管理                                                                    |
| ユーザーの一覧を表示し、新規登録、削除、および登録内容の変更を行います。                                        |
| ▶ ユーザー→括後録                                                                  |
| CSVファイルまたはExcel形式のファイルを使って、ユーザーの登録や変更を一括して行います。                             |
| ▶ ユーザー権限                                                                    |
| ユーザー毎に機能の利用権限を設定します。                                                        |
| ▶ 操作ログ                                                                      |
| 法人全体での操作ログを表示します。                                                           |
| ▶ 利用状況                                                                      |
| ご利用中のプランと、アプリケーション/サービスのご利用状況を確認します。                                        |
| ▶ カスタマイズ設定                                                                  |
| 利用可能な機能をカスタマイズします。                                                          |
| ▶ ビルトイン管理ユーザーの設定                                                            |
| ビルトイン管理ユーザーのユーザーIDとバスワードの設定を行います。                                           |
| ▶ QRコード一覧                                                                   |
| QRコード一覧を表示します。                                                              |
| ▶ ダウンロード/リンク                                                                |
| マニュアルやプログラムをダウンロードします。                                                      |
| ▶ ログアウト                                                                     |
| ログアウトして、管理者による操作を終了します。                                                     |

[ビルトイン管理ユーザーの設定]画面の[ユーザーID の変更]で、新しいユーザーID
 とWeb 管理ツール初期パスワードを入力し、[変更]を選びます。

| 👖 MetaMoJi |                           | 管理的/二本一 日本語 |
|------------|---------------------------|-------------|
|            | ビルトイン管理ユーザーの設定            |             |
| 0CT        | 様                         |             |
|            |                           |             |
|            |                           |             |
|            |                           |             |
|            | ユーザーIDの変更                 | 7           |
|            | 新 1 17 ー If 一ID moviadmin |             |
|            |                           |             |
|            | 7003-F                    |             |
|            | - 安売 - クリア                |             |

- 5. 変更を知らせるメッセージが表示されたら、[管理者メニューに戻る]を選びます。
- 6. 再度、トップページの [ビルトイン管理ユーザーの設定]を選びます。
- [ビルトイン管理ユーザーの設定]画面の[パスワードの変更]で、Web 管理ツール初期 パスワードと新しいパスワードを入力し、[変更]を選びます。

パスワードは8文字以上で設定します。

| MetaMoJi |                   | 管理者/ニュー 日本語 |
|----------|-------------------|-------------|
|          | ビルトイン管理ユーザーの設定    |             |
| ようごぞ     | 耧                 |             |
|          |                   |             |
|          |                   |             |
|          | ユーザーIDの変更         |             |
|          | 40                |             |
|          | 新スパエーサーD          |             |
|          |                   |             |
|          | 変更 クリア            |             |
|          |                   |             |
|          | パスワードの変更          |             |
|          |                   |             |
|          | 現在のパスワード ・・・・・・・・ |             |
|          | 親しい スワード          |             |
|          | 新しい スワードの確認       |             |
|          | 変更 クリア            |             |
|          |                   |             |

8. 変更を知らせるメッセージが表示されたら、[管理者メニューに戻る]を選びます。

注意: 変更したユーザーID とパスワードは忘れないようにしてください

ユーザーID・パスワードを忘れると、ビルトイン管理ユーザーで Web 管理ツールにログイン できなくなります。

ビルトイン管理者ユーザーとは別に、Web管理ツールを使用するユーザーを登録することもできます。

→2.4 ユーザーの登録

# 2.3 クライアントアプリケーションの機能の設定

ユーザーが使用できるクライアントアプリケーションの機能を設定します。

※設定内容を各クライアントアプリケーションに反映するには、クライアントアプリケーションで同期を実行 する必要があります。

- 1. Web 管理ツールの [カスタマイズ設定] を選びます。
- 2. 機能をカスタマイズして [保存] を選びます。

※選択肢が [利用する/利用しない] [許可する/許可しない]の場合、 [利用する] または [許可する] を選ぶと、ユーザーが使用できるようになります。

|                             | IDS     | Windows |                                                                                               |                                             |
|-----------------------------|---------|---------|-----------------------------------------------------------------------------------------------|---------------------------------------------|
| ナスペンド復帰時の動作                 | 0       | -       | <ul> <li>パスコードロック</li> <li>ロックまでの時間 3 ・ 分</li> </ul>                                          | ◉何もしない                                      |
| メール送信                       |         | -       | ◎利用しない                                                                                        | ◉利用する                                       |
| VebDAV運捞                    | 0       | -       | ◎利用しない                                                                                        | ◉利用する                                       |
| ストレージサービス連携                 | 0       |         | ◎利用しない                                                                                        | ◉利用する                                       |
| Tunes連携                     |         | -       | ◎利用しない                                                                                        | ◉利用する                                       |
| nOutBox                     | 0       | -       | ◎利用しない                                                                                        | ◉利用する                                       |
| アプリケーションに送る                 | 0       | 0       | ◎利用しない                                                                                        | ◎利用する                                       |
| プリンター印刷                     |         | 0       | ◎利用しない                                                                                        | ◎利用する                                       |
| ファイル保存                      | -       | 0       | ◎利用しない                                                                                        | ◉利用する                                       |
| Vebべージ                      | 0       | 0       | ◎利用しない                                                                                        | ◉利用する                                       |
| 最影した写真/動画をアルバムに保存           | 0       | 0       | ●許可しない                                                                                        | ●許可する                                       |
| 4有フォルダから開いたシェアノートを個人フォルダに残す | 0       | 0       | ●残さない                                                                                         | <ul> <li>● 残す</li> </ul>                    |
| アクセスするデバイスの管理               | 0       | 0       | <ul> <li>制限する</li> <li>デバイスの登録期限</li> <li>2019/10/04 00:00</li> <li>登録済みデバイスをすべくり1</li> </ul> | <ul> <li>制限しない</li> <li>ツトする (2)</li> </ul> |
|                             |         |         |                                                                                               |                                             |
| シェアゲスト                      |         |         | ●利用しない                                                                                        | <ul> <li>利用する</li> </ul>                    |
| リールボックスの初期値を利用する            |         |         | ◎利用しない                                                                                        | <ul> <li>利用する</li> </ul>                    |
| コーティネーターの利用                 |         |         | ◎制限する                                                                                         | <ul> <li>制限しない</li> </ul>                   |
| 4etaMoJiアシスタントの利用           |         |         | <ul> <li>●制限する</li> </ul>                                                                     | ・制限しない                                      |
| オフライン操作許可期間                 | 0       | 0       | ●設定する<br>H                                                                                    | <ul> <li>設定しない</li> </ul>                   |
| 代スワードの有効期間                  | 0       | 0       | <ul> <li>設定する<br/>パスワードの有効剤出 1</li> </ul>                                                     | ◎設定しない                                      |
| 4DMから配布される法人コードを利用する        | O       | -       | ●利用する<br>送人コード                                                                                | ◉利用しない                                      |
| を期的な再ログイン                   | 0       | 0       | ●要求する<br>再ログインまでの期間1                                                                          | ●要求しない                                      |
| (スワード文字種の制限を強化              | 0       | 0       | ●利用する                                                                                         | ◎利用しない                                      |
| <b>アドレス</b><br>アブリケーション     | os<br>O | Windows | ・制限する<br>おりするPアドレス<br>複数用定する場合は「、」でつ                                                          | <ul> <li>制限しない</li> <li>なげます。</li> </ul>    |
| 音理ツール                       | -       | -       | <ul> <li>制限する</li> <li>計回するIPアドレス</li> <li>複数指定する場合は「,」でつ</li> </ul>                          | <ul> <li>制限しない</li> <li>なげます。</li> </ul>    |
|                             |         |         |                                                                                               |                                             |

#### ● サスペンド復帰時の動作

[パスコードロック] を選ぶと、iOS 版での起動時やサスペンド状態から復帰するときに、暗証 番号を要求するように設定できます。

→ 2.6.3 暗証番号の設定(iOS版)

● シェアゲスト

[利用する]を選ぶと、招待を受けた1つのミーティングに一時的に参加できるゲストユーザ ーを利用できます。

※ゲストユーザーは、ユーザーアカウントやライセンスは必要ありません。

※ひとつのシェアノートに対して20人まで招待することができます。

#### ● ツールボックスの初期値を利用する

[利用しない] を選ぶと、ツールボックス(便利ツール、カルテ、書類、歯式・歯列、フォ ーム作成)が表示されなくなります。

#### ● コーディネーターの利用/MetaMoJi アシスタントの利用

[制限する]を選ぶと、管理メニューの [ユーザー権限] で、ユーザー毎に [MetaMoJi コ ーディネーター] や [MetaMoJi アシスタント] の利用について設定できるようになります。

#### ● オフライン操作許可期間

オフラインでの連続使用を許可する期間を制限するかしないかを設定します。制限する場合は 【設定する】を選び、オフラインでの連続使用を許可する日数を入力します。設定した日数が 経過後、再ログインが要求されます。【設定しない】場合は、期間の制限なくオフラインでの 利用が可能になります。

※設定を有効にするために Web 管理ツールでの設定後にアプリ側で同期を実行してください。
※再ログイン画面は、アプリ起動時に表示されます。
※ゲストユーザーは対象外です。

#### ● パスワードの有効期間

パスワードの有効期間を設定します。設定した日数が経過後、アプリケーション起動時にパス ワード変更を促すメッセージが定期的に表示されるようになります。

※メッセージが表示されていてもパスワードが無効になることはありません。

#### 定期的な再ログイン

アプリケーションにログインしたあと、定期的に再ログインを要求するかしないかを設定しま す。要求する場合は【要求する】を選び、【再ログインまでの期間】を入力します。設定し た日数が経過後、再ログインが要求されます。

※設定可能な日数は、1~999(日)です。

※再ログイン画面が表示されるタイミングは次のとおりです。

- ・MetaMoJi Dental eNote を起動したとき
- ・ノート一覧画面の同期アイコンをタップしたとき
- ・シェアビューの更新ボタンをタップしたとき
- ・ノートー覧画面から、音声ファイルの管理を開いたとき
- パスワード文字種の制限を強化

[利用する]を選ぶと、パスワード設定の際、半角英大文字/半角英小文字/半角数字/半 角記号から3種類以上を組み合わせて作成する必要があります。

### 2.4 ユーザーの登録

クライアントアプリケーションを使用するユーザーを、次のいずれかの方法で登録します。

- 一括登録
- 個別登録

※Web管理ツールを使用するユーザーも、同じ方法で登録できます。

#### 2.4.1 一括登録

CSV ファイルまたは Excel ファイルを使用してユーザーを一括登録します。

ユーザー情報の変更やユーザーの削除もできます。

1. Web 管理ツールの [ユーザーー括登録] を選びます。

[ユーザーの一括登録]の画面が表示されます。

- [(1) ファイルをダウンロード]で、[CSV 形式ダウンロード]または、[Excel 形式ダウンロード]を選びます。
- 2. ダウンロードしたファイルを編集し、保存します。

登録するユーザーの情報をファイルの書式に合わせて追加します。

※ダウンロードしたファイルには、登録されているユーザーの情報がすべて出力されていま す。変更がないユーザーの情報はそのままにしておきます。

 [ユーザーの一括登録]の画面の[(3)ファイルのアップロード]で、編集したファイル を保存先から選び、[アップロード]を選びます。

#### Excel ファイルの編集方法

ダウンロードした Excel ファイルを Excel などで開きます。

#### CSV ファイルの編集方法

ダウンロードした CSV ファイルは、ダブルクリックではなく、編集用アプリケーションから、文字コードや データ形式を指定して開きます。

#### 【CSVファイルの仕様】

| · · · · · | UTF-8 (BOM付き)                          |
|-----------|----------------------------------------|
| メチュート     | シフトJIS (アップロードのみ)                      |
| 改行コード     | CR LF                                  |
|           | 名前・ユーザーID・グループに次の文字を使用するときは ["] で囲みます。 |
| 特殊文字      | [,] (カンマ)                              |
|           | ["] (ダブルクォーテーション)                      |

※ [Name] 列(名前)が重複していても、そのまま登録されます。

※ [Initial Password] 列 (パスワード) は半角英数字で指定します。

#### 【例: Apache OpenOffice 4.1.1 で CSV ファイルを開く場合の設定】

1. OpenOffice を起動し、ダウンロードした CSV ファイルを開きます。

### 4. テキストのインポート画面で、次のように指定します。

[インポート]の[文字列]で [Unicode (UTF-8)]を選びます。
 [区切りのオプション]で [区切る]を選び、[コンマ] だけをオンにします。
 [フィールド]で [User ID] 列を選び、 [列の種類] で [テキスト] を選びます。

|                                                                                                    |                                                                                   |                                                              |                                                                                  |                    |              |                                             |                    |                                                 |    | UK     |
|----------------------------------------------------------------------------------------------------|-----------------------------------------------------------------------------------|--------------------------------------------------------------|----------------------------------------------------------------------------------|--------------------|--------------|---------------------------------------------|--------------------|-------------------------------------------------|----|--------|
| 文字列(4                                                                                                    | <u>A)</u>                                                                         | L                                                            | Jnicode (U                                                                       | TF-8)              |              |                                             | $\sim$             |                                                 |    | E. S.I |
| 言語( <u>B</u> )                                                                                                    |                                                                                   | ŧ                                                            | 票準 - 日本                                                                          | 5                  |              |                                             | ~                  |                                                 |    | キャンセ   |
| 始めの行                                                                                                    | w)                                                                                | 1                                                            | •                                                                                |                    |              |                                             |                    |                                                 |    | ヘルプ(   |
| 区切りのオフ                                                                                                    | プション —                                                                            |                                                              |                                                                                  |                    |              |                                             |                    |                                                 |    |        |
| () 固定(                                                                                                    | 幅(E)                                                                              |                                                              |                                                                                  |                    |              |                                             |                    |                                                 |    |        |
|                                                                                                    | 3(5)                                                                              | ו                                                            |                                                                                  |                    |              |                                             |                    |                                                 |    |        |
|                                                                                                    | ತ( <u>ಲ</u> )<br>ಗ(ಗ)                                                             | •                                                            |                                                                                  | 17(0)              | ר            | □ z @\bu                                    |                    |                                                 |    |        |
|                                                                                                    | 7 <u>0</u>                                                                        |                                                              |                                                                                  |                    | J            |                                             | 20                 |                                                 |    |        |
| L 12                                                                                                    | ミコロン( <u>E</u> )                                                                  |                                                              | 12/                                                                              | ペース( <u>P</u> )    |              |                                             |                    |                                                 |    |        |
| □ <del>7</del>                                                                                                    | Z_11.6177+                                                                        | 71108+                                                       | (D)                                                                              |                    | _            | 10000                                       |                    |                                                 | 24 |        |
|                                                                                                    |                                                                                   |                                                              |                                                                                  |                    | 7            | +11-012-01                                  |                    |                                                 | ~  |        |
| wotter                                                                                                    | -1 JULIA:                                                                         | 919076 61                                                    |                                                                                  |                    | 7            | +2101230                                    | 980 ↔ (Δ)          |                                                 | ×  |        |
| 他のオプショ                                                                                                    | 1)/1123<br>1)/1123                                                                |                                                              | ( <u>)</u>                                                                       |                    | 7            | +XFUIA 91                                   | 9aC ↔ ( <u>A</u> ) |                                                 |    |        |
| 他のオプショ<br>□ フィーJ                                                                                                    | ョン<br>ルドをテキス                                                                      | いたとして引                                                       | ( <u>し</u> )<br>用する( <u>Q</u> )                                                  |                    | 7            | 42101291                                    |                    |                                                 |    |        |
| 他のオブショ<br>ロフィーノ<br>日 特殊                                                                                                    | コン ーーーーーーーーーーーーーーーーーーーーーーーーーーーーーーーーーーーー                                           | いりの)岩 白い<br>(トとして引)<br>出( <u>G</u> )                         | (U)<br>用する(Q)                                                                    |                    | 7            | ****                                        | V=C / (∆)          |                                                 |    |        |
| 他のオプショ<br>ロフィーJ<br>ロ特殊<br>フィールド ー                                                                                                    | ョン                                                                                | がりのお白い<br>ストとして引け<br>出( <u>G</u> )                           | ( <u>レ</u> )<br>用する( <u>Q</u> )                                                  |                    | 7            | ****                                        | Σ=C -5 (Δ)         |                                                 |    |        |
| 他のオプショ<br>ロフィーリ<br>ロ特殊<br>フィールド                                                                                                    | ョン                                                                                | がりの)岩 白い<br>(トとして引)<br>出( <u>G</u> )                         | עש<br>¶する( <u>Q)</u><br>=≠7.⊾                                                    | ~                  | 7            | + X FUIL 9                                  |                    |                                                 |    |        |
| 他のオブショ<br>ロフィーJ<br>ロ特殊i<br>フィールド 一<br>列の主類                                                                                                    | ョン<br>ルドをテキス<br>数値を検出                                                             | がかがお 日<br>(トとして引)<br>日( <u>G</u> )                           | (辺)<br>用する( <u>Q</u> )<br>デキスト                                                   |                    | 7            | + ~ F W E W                                 |                    |                                                 |    |        |
| 他のオプショ<br>ロフィーJ<br>ロ特殊<br>フィールド 一<br>列の重類                                                                                                    | aン<br>ルドをテキフ<br>数値を検出<br>Q(Y)                                                     | ストとして引)<br>出(G)<br>標準                                        | し)<br>用する(Q)<br>テキスト<br>テキスト                                                     | <b>標</b> 準         | Ţ            | ** (10) (2 9)                               | (原)                | 標準                                              | ^  |        |
| 他のオプショ<br>ロフィーJ<br>ロ特殊<br>フィールド 一<br>列の重類<br>工業単<br>1210                                                                                                    | aン<br>ルドをテキス<br>数値を検出<br>〔 <u>Y</u> )                                             | (トとして引)<br>出(G)<br>標準<br>Name                                | 日<br>用する(Q)<br>デキスト<br>フキスト<br>Jser ID                                           | 【禁<br>【<br>Initial | 7<br>Psasswo | 標準<br>d Admin                               | 標準<br>Deleted      | 標準<br>Attribu                                   | ^  |        |
| 他のオプショ<br>フィーリ<br>つ やみ<br>フィールド 一<br>列の 新聞<br>二 2110<br>2 130                                                                                                    | aソ<br>ルドをテキフ<br>数値を検出<br>(Y)<br>651101                                            | Rトとして引け<br>出(G)<br>標準<br>Name<br>豊田達男                        | 日<br>用する( <u>Q</u> )<br>Fキスト<br>テキスト<br>Jser ID<br>D1109                         | 標準<br>Initial      | 7<br>Psasswo | 標準<br>d Admin<br>0                          | 標準<br>Deleted      | 標準<br>Attribu<br>建築本部                           | ^  |        |
| <ul> <li>他のオプショ</li> <li>フィーリ</li> <li>特殊時</li> <li>アイールド 一</li> <li>列の 重頻</li> <li>1 210</li> <li>2 134</li> <li>3 134</li> <li>4 134</li> </ul>                                                                                                    | aソ<br>ルドをテキフ<br>数値を検出<br>(Y)<br>651101<br>652101                                  | Rトとして引り<br>出(G)<br>標準<br>Name<br>豊田達男<br>佐々木伸り               | 用する(Q)<br>デキスト<br>デキスト<br>JSer ID<br>01109<br>01110                              | 標準<br>Initial      | 7<br>Psasswo | 標準<br>d Admin<br>0<br>0                     | 標準<br>Deleted      | 標準<br>Attribu<br>建築本部<br>#                      | ^  |        |
| 他のオプショ<br>フィーJ<br>一 特殊時<br>フィーJ<br>アイーJ<br>アイーJ<br>アイーJ<br>マイーJ<br>マイー<br>マイーJ<br>マイー<br>マイー<br>マイー<br>マイー<br>マイー<br>マイー<br>マイー<br>マイー | aソ<br>ルドをテキフ<br>数値を検出<br>を51101<br>6551101<br>6551101<br>6551101                  | (トとして引)<br>出(G)<br>標準<br>Name<br>豊佐々木平<br>朝田達男<br>佐々木平<br>四次 | 用する(Q)<br>デキスト<br>フキスト<br>Jser ID<br>01110<br>01113                              | 標準<br>Initial      | 7            | 標準<br>d Admin<br>0<br>0                     | 標準<br>Deleted      | 標準<br>Attribu<br>A建建本部<br>新<br>本<br>本<br>部      | ^  |        |
| 他のオプショ<br>フィーJ<br>特殊時<br>7イーJ<br>ド<br>列の<br>葉輝<br>1 PID<br>2 136<br>3 136<br>4 136<br>5 136<br>6 139                                                                                                    | aソ<br>ルドをテキフ<br>数値を検出<br>651101<br>655101<br>655101<br>655101<br>655101           |                                                              | 用する(Q)<br>用する(Q)<br>テキスト<br>Jser ID<br>01110<br>01112<br>01112<br>01114          | 標準<br>Initial      | 7<br>Psasswo | 標準<br>d Admin<br>0<br>0<br>0<br>0<br>0<br>0 | [標準<br>Deleted     | 標準<br>Attribu<br>建建土木土<br>+<br>本<br>本<br>部<br>部 |    |        |
| 他のオプショ<br>フィールド<br>フィールド<br>列の重頻<br>2 134<br>3 136<br>4 136<br>5 133<br>6 130<br>7 134                                                                                                    | aソ<br>ルドをテキフ<br>数値を検出<br>を51101<br>655101<br>655101<br>655101<br>655101<br>655101 | (トとして引)<br>出(G)<br>標準<br>Name<br>豊佐な田野敬<br>三年<br>単子          | 用する(Q)<br>用する(Q)<br>デキスト<br>Jser ID<br>01109<br>01112<br>01113<br>01113<br>01112 | 懷準<br>Initial      | 7<br>Psasswo | 標準<br>d Admin<br>0<br>0<br>0<br>0<br>0      | 標準<br>Deleted      | 標準<br>Attribu<br>基本本本部部<br>名本本本部部<br>名          | •  |        |

5. [OK] をクリックします。

#### ファイルの編集例

下記のファイルをダウンロードして、編集する場合の例です。

|   | A         | В     | С       | D                 | E     | F       | G          | н                            |
|---|-----------|-------|---------|-------------------|-------|---------|------------|------------------------------|
| 1 | PID       | Name  | User ID | Initial Psassword | Admin | Deleted | Attribute  | Email                        |
| 2 | 113651101 | 豊田達男  | 01109   |                   | 0     |         | 建築本部,企画部   | tatsuo.toyota@metamoji.com   |
| 3 | 113652101 | 佐々木伸介 | 01110   |                   | 0     |         | 建築本部,企画部   | shinsuke.sasaki@metamoji.com |
| 4 | 113656101 | 松田至   | 01112   |                   | 0     |         | 土木本部,生産技術部 | itaru.matsuda@metamoji.com   |
|   |           |       |         |                   |       |         |            |                              |

※Excel 2010 での表示イメージ

#### ● 新規にユーザーを登録する

新規に登録するユーザーの行を任意の位置に追加します。 冒頭の [PID] 列は空のままにしておきます。

|   | A         | В       | С       | D                 | E     | F       | G                         | Н                          |
|---|-----------|---------|---------|-------------------|-------|---------|---------------------------|----------------------------|
| 1 | PID       | Name    | User ID | Initial Psassword | Admin | Deleted | Attribute                 | Email                      |
| 2 | 113651101 | 豊田達男    | 01109   |                   | 0     |         | 建築本部,企画部                  | tatsuo.toyota@metamoji.com |
| 3 |           | 住,主体众   |         |                   | -     |         | 744 447 - 447 - 647 - 447 |                            |
| 4 |           | 井上太郎    | 01111   | 12345678          | 0     |         | 土木本部,生産技術部                | taro.inoue@metamoji.com    |
| 5 | 113050101 | 12111 1 | 01112   |                   | 0     |         | 工业全部、土库仅限部                | narumaisuga@metamoii.com   |

※新規登録ユーザー: [土木本部]の[生産技術部]に所属する[井上太郎] ユーザーID [01111]、初期パスワード [12345678] ● ユーザーを削除する

削除するユーザーがオーナーのチームフォルダ(チーム)を引き続き使用するには、削除す るユーザーの [Deleted] 列に、新しいオーナーとなるユーザーの PID を入力します。

※ユーザー[佐々木伸介]を削除し、[佐々木伸介]がオーナーのチームフォルダ(チーム)を引き続 き使用するために、そのオーナーを[豊田達男]に変更する場合の例

|   | Α         | В     | С       | D                 | E     | F         | G          | н                            |
|---|-----------|-------|---------|-------------------|-------|-----------|------------|------------------------------|
| 1 | PID       | Name  | User ID | Initial Psassword | Admin | Deleted   | Attribute  | Email                        |
| 2 | 113651101 | 豊田達男  | 01109   |                   | 0     |           | 建築本部,企画部   | tatsuo.toyota@metamoji.com   |
| 3 | 113652101 | 佐々木伸介 | 01110   |                   | 0     | 113651101 | 建築本部,企画部   | shinsuke.sasaki@metamoji.com |
| 4 | 113656101 | 松田至   | 01112   |                   | 0     |           | 土木本部,生産技術部 | itaru.matsuda@metamoji.com   |
| 5 | 113657101 | 大野徹   | 01113   |                   | 0     |           | 土木本部,生産技術部 | toru.ono@metamoji.com        |

- ※ ユーザーを削除すると、そのユーザーの個人フォルダのデータが削除されます。詳しくは次のところを ご覧ください。
  - → 3.3 ユーザーの削除

### 2.4.2 個別登録

- 1. Web 管理ツールの [ユーザー管理] を選びます。
- 2. [登録されているユーザーの一覧]画面の下部で[ユーザーを新規登録]を選びます。

| m MetaMoJi           |                 |                   |     |
|----------------------|-----------------|-------------------|-----|
| 2.                   |                 | 管理者メニ             | 日本語 |
|                      | 株式会社メタモジ ユーザー管理 |                   |     |
| 登録されているユーザーの一覧       |                 |                   |     |
|                      |                 | ユーザー名またはユーザーIDで検索 |     |
| ユーザーを新規登録 3 訳ユーザーを削除 |                 |                   |     |
|                      |                 |                   |     |

3. [ユーザーを新規登録]画面でユーザーの情報を入力します。

Web 管理ツールの使用を可能にするには、 [管理者権限]の [管理者にする] をオンにしま

| ユーザーを新規登録             | ×            |
|-----------------------|--------------|
| 必要事項を入力して [登録] ボタンをクリ | ックしてください。    |
| 名前 (表示名)              |              |
| ユーザーID (社員番号など)       |              |
| メールアドレス               |              |
| 初期パスワード               |              |
| 属性(部署などをカンマ区切りで指定)    |              |
| 管理者権限                 | □ 管理者にする     |
| 🔁 Dental eNote        | □利用する (残り 8) |
|                       | 登録 閉じる       |

※クライアントアプリケーションを利用するには、 [Dental eNote] の [利用する] をオンにしま す。

- 4. [登録]を選びます。
- 5. 手順 3~4 を繰り返して、ユーザーを登録します。
- 6. 登録が終わったら、 [閉じる] を選びます。
- 7. [追加されたユーザーの一覧]画面が表示されるので、 [確認]を選びます。

# 2.5 ログイン方法の決定・準備

クライアントアプリケーションへのログイン方法には、次の3つがあります。どの方法を利用するか決定 し、必要な情報を準備します。

- 法人 ID・ユーザーID を入力してログインする
- QR コードを使用してログインする
- ※一度ログインすると、法人 ID の情報が保存されます。以降、同じデバイスでログインするときは入力 が不要になります。

### 2.5.1 法人 ID・ユーザーID を入力してログインする場合

次の情報を入力してログインする方法です。

- 法人 ID
- ユーザーID
- 初期パスワード

### 2.5.2 QR コードを使用してログインする場合

ログインに必要な情報を持つ QR コードを使用してログインする方法です。

QRコードには次の2種類があり、いずれもWeb管理ツールで準備します。

● ログインキーを含まない QR コード

法人 ID とユーザーID の情報を持つ QR コードです。 QR コードをかざし、パスワードを入力してログインします。

● ログインキーを含む QR コード

法人 ID とユーザーID に加え、ログインキーの情報も持つ QR コードです。QR コードをかざ すだけでログインできます。

#### ログイン用 QR コードの準備

QR コードでログインする場合は、あらかじめ QR コードを準備してユーザーに配布します。

1. Web 管理ツールの [QR コードー覧] を選びます。

2. ユーザーの QR コードの一覧が表示されるので、印刷するなどして配布の準備をします。

|                                 |                | QR3-F-E     |                | E BEALL       | 6+8   |
|---------------------------------|----------------|-------------|----------------|---------------|-------|
| ロードー賞<br>20インキーを含む 52/インキーを含まない |                | 1/4 50 50 • |                | QRD-F#YX[110] |       |
| A E7リックTBとログインキーを出たに発用          | UTT.           |             |                | ユーザー名字をはユーサ   | 一切では高 |
| MetaMoJi                        | MetaMoJi       | MetaMoJi    | MetaMoJi       |               |       |
| 00136 of                        | 02260 001362 斗 | 0112        | B. (1970) 0020 |               |       |
| a                               | yasuhiro.      | shing sup   | yoshi o fukuta |               |       |
| MetaMoJi                        | m MetaMoJi     | m MetaMoJi  | MetaMoJi       |               |       |
|                                 | ■秋日■ 00200 gA  | •           | D              | -             |       |

※ログインキーなしの QR コードに戻す場合は、**[ログインキーを含まない]**をオンにして QR コードを生成します。

# 2.6 クライアントアプリケーションの準備

登録したユーザーでログインして、クライアントアプリケーションを使用できることを確認します。

### 2.6.1 ダウンロード

クライアントアプリケーションをストアからダウンロードしてインストールします。

### 2.6.2 ログイン

クライアントアプリケーションを開き、2.5 [ログイン方法の決定・準備]で決定したログイン方法に従ってログインします。

→ 2.6.2.1 法人 ID・ユーザーID を入力してログインする

→ 2.6.2.2 QR コードを使用してログインする

※通知の許可やカメラへのアクセスを確認するメッセージが表示された場合は、許可します。

※iOS版のクライアントアプリケーションで暗証番号を入力する画面が表示されたときは、4桁の数字 を設定します。

→ 2.6.3 暗唱番号の設定(iOS版)

補足: 複数の法人 ID を使用する場合

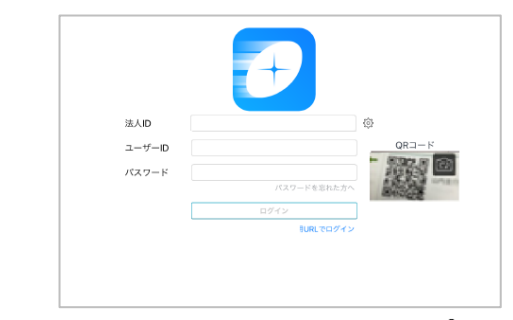

ログイン画面の [法人 ID] の右側にある 〈☆〉 をタップして、ログイン先を追加します。 一度追加したログイン先は、この画面で選べるようになります。

### 2.6.2.1 法人 ID・ユーザーID を入力してログインする

1. ログイン画面で、次の情報を入力して [ログイン] をタップします。

- ・法人ID
- ・ユーザーID
- ・初期パスワード

#### 2.6.2.2 QR コードを使用してログインする

 ログイン画面で、管理者から配布された QR コードをカメラにかざして [QR コード] に QR コードを表示させます。

※前面/後面のカメラを切り替えるには、 [QR コード] のカメラ画像の部分をタップします。

※ログインキーを含む QR コードの場合は、自動的にログインします。ログインキーを含まない QR コードの場合は、パスワード入力後 [ログイン] をタップします。

#### 補足: ログイン画面にカメラ画像が表示されない場合

#### ● iPad / iPhone の場合

[設定] > [プライバシー] の [カメラ] で [Dental eNote] をオンにして、クライアントアプ リケーションのカメラへのアクセスを許可します。

● Windows の場合

[設定] > [プライバシー] で、 [カメラ] の [アプリがカメラにアクセスできるようにする] と [カメラにアクセスできるアプリを選ぶ] の [MetaMoJi Dental eNote] をオンにします。

### 2.6.3 暗証番号の設定(iOS版)

iOS版のクライアントアプリケーションに初めてログインしたときに暗証番号を入力する画面が表示された場合は、画面に従って4桁の数字を設定します。

※ この設定は、管理者メニューの [カスタマイズ設定] で [サスペンド復帰時の動作] を [パスコ ードロック] にした場合にのみ表示されます。

→ 2.3 クライアントアプリケーションの機能の設定

#### 補足: 暗証番号とは

クライアントアプリケーションへのアクセスを制限するために、デバイスごとに設定する4桁の 数字です。次のときは、正しい暗証番号を入力しないと、操作を続けることができません。

- クライアントアプリケーションを起動したとき
- 次の状態になってから、Web管理ツールで指定された時間が経過したあと、クライアントアプリケーションがアクティブになったとき
- ・端末がスリープ状態になった
- ・ほかのアプリケーションに切り替わった
- ・クライアントアプリケーションが閉じた

### 2.6.4 mazec 辞書のダウンロード

mazec を使用可能なユーザーの場合、mazec 辞書をダウンロードすると mazec を利用できるようになります。クライアントアプリケーションの最初のログイン時に mazec 辞書のダウンロードを確認するメッセージ が表示されるので、【ダウンロード】または【後で行う】を選びます。

※あとからダウンロードする場合は、クライアントアプリケーションの > > [システムオプション] > [mazec の設定] > [辞書のアップデート] をタップします。

※ そのデバイスで mazec 辞書を既にダウンロードしている場合は、メッセージは表示されません。

### 2.6.5 ログアウト

| 確認が終わったら、画面右上の        | > [ログアウト] をタップしてログアウトします  |
|-----------------------|---------------------------|
| MetaMoJi Dental eNote | - 🗆 X                     |
|                       | 💿 + = 🔋 🖸                 |
| ▼ ホ-ム                 | ☆ホーム > 個人フォ               |
| ▶ /雨 ↓ コ → Ⅱ . ば      | Q   III   III   種 Phウント情報 |

※同期していないデータがある場合にログアウトしようとするとメッセージが表示されるので、データを破棄してそのま まログアウトするか、同期するかを選択します。

### 注意: MetaMoJi クラウドまたは MetaMoJi サーバーに接続できないときは、上記の方法ではログア ウトできません

→ 5.5 クライアントアプリケーションからログアウトできない

# 2.7 MetaMoJi アシスタントの準備

### 2.7.1 MetaMoJi アシスタントをインストールする

- 1. Web 管理ツールを起動して、ログインします。
- 2. 管理者メニューから [ダウンロード/リンク] を選びます。
- 3. [MetaMoJi アシスタントインストールプログラム]を選び、ダウンロードします。
- 4. ダウンロードしたファイル (MMJAssistantSetup.msi) を実行します。

### 2.7.2 MetaMoJi アシスタントを起動する

- Windows のスタートボタンから [MetaMoJi Corp] > [MetaMoJi Assistant] を選びます。
- 2. ログインします。

※ログイン情報が保存されている場合は、自動的にログインして MetaMoJi アシスタントが起動します。

| 🗖 ログイン             | X                                                                       | ]                                  |
|--------------------|-------------------------------------------------------------------------|------------------------------------|
| 法人/学校ID<br>サーバーURL |                                                                         | 接続先サーバーを変更できます。                    |
| ログイン名<br>パスワード     | *****                                                                   | 接続先サーバー https://aaal.metamoji.com/ |
|                    | <ul> <li>パスワードを表示する</li> <li>ロダイン キャンセル</li> <li>他のサービスでロダイン</li> </ul> | 設定 キャンセル                           |
| 法人<br>を入フ          | ▼<br>ID・ログイン名(ユーザーID)・パスワ・<br>カし、[ログイン]を選びます。                           | - <b>ド</b>                         |

# 2.7.3 すべての資料をまとめてミーティングのノートを作成する

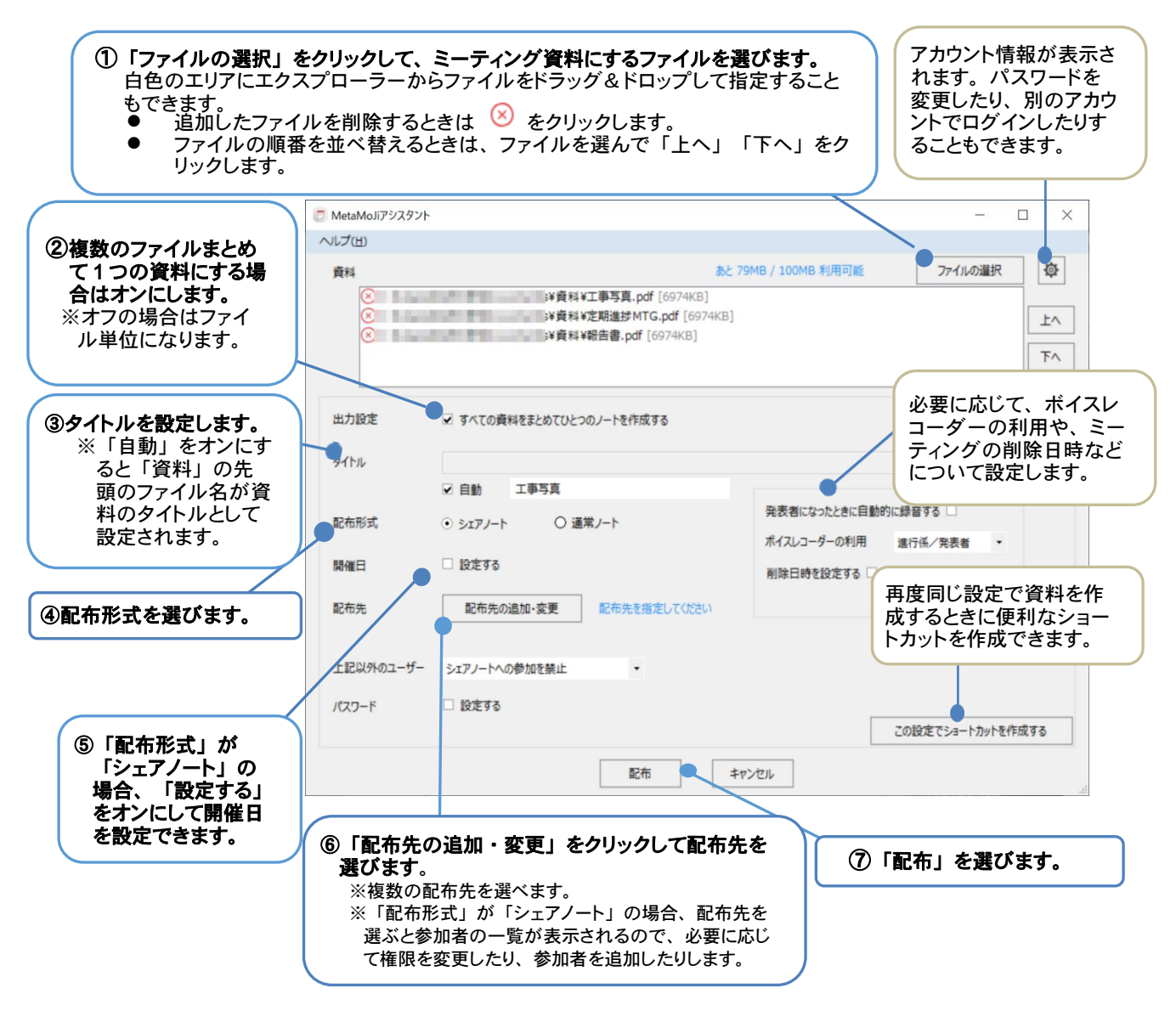

#### MetaMoJi アシスタントの使い方を見る

MetaMoJi アシスタントの使い方について詳しくは、 [ヘルプ-MetaMoJi アシスタントのヘル プ]を選んで表示される MetaMoJi アシスタントのヘルプでご確認ください。

# 2.8 MetaMoJi コーディネーターの準備

登録したユーザーでログインして、MetaMoJi コーディネーターにアクセスできることを確認します。

### 2.8.1 ログイン

1. Web ブラウザで MetaMoJi コーディネーターの URL にアクセスします。

```
https://mps.metamoji.com/mmjcloudweb
または、クライアントアプリケーションの画面右上からつ>「MetaMoJi コーディネーターを
開く」を選びます。
```

- 2. 法人 ID を入力して次へ進みます。
- 3. 次の情報を入力して [ログイン] をクリックします。
  - ユーザーID

クライアントアプリケーションを使用できるユーザーのユーザーIDを入力します。

● 初期パスワード

| in MetaMoJi |                   | H4m |
|-------------|-------------------|-----|
| - ログイン      |                   |     |
|             |                   |     |
|             | 法人/平均口            |     |
|             | 2-11-10           |     |
|             | ノスワード ノスワードキボれたカへ |     |
|             |                   |     |
|             | L1945             |     |

ログインできると、アカウント情報が表示されます。

4. 左ペインの [MetaMoJi コーディネーター] を選びます。

| <u> M</u> etaMoJi   |                                    |       |        |       |
|---------------------|------------------------------------|-------|--------|-------|
| MetaMoJi コーディネーター   | 峇 MetaMoJi コーディネーター                |       |        |       |
| - 配布履歴<br>ノート一覧     | STEP 1                             | 会議の設定 | STEP 2 | 資料の追加 |
| InOutBox<br>アカウント情報 | ノートの設定を行います。<br>タイトル、配布先を設定してください。 |       |        |       |
| 管理者ツール              | (法) ノート                            |       |        |       |

ノートの設定画面が表示されます。

#### 補足: 左ペインに [MetaMoJi コーディネーター] が表示されない場合

次の設定を確認します。

- MetaMoJi Dental eNote を利用できるようになっているか
  - → 3.2 ユーザー情報の変更
- MetaMoJi コーディネーターの利用権限があるか
  - → 3.2 ユーザー情報の変更権限の設定

# 2.8.2 ログアウト

左ペインで [ログアウト] をタップしてログアウトします。

| MetaMoJi コーディネーター   | 🕌 MetaMoJi コーディネータ             | -             |         |
|---------------------|--------------------------------|---------------|---------|
| - 配布履歴<br>ノート一覧     | STEP 1                         | ARANDE STEP 2 | 資料の追加 S |
| InOutBox<br>アカウント情報 | ノートの設定を行います。<br>タイトル、配布先を設定してく | ください。         |         |
| 管理者ツール              | (は)ノート                         |               |         |

# 2.9 ユーザーへの連絡

ユーザーに次の情報を連絡します。

- クライアントアプリケーションへのログイン方法 → 2.6.2
   ログインに必要な情報や QR コードも連絡・配布します。
- MetaMoJi アシスタントへのアクセス・ログイン方法 →2.7
- MetaMoJi コーディネーターへのアクセス・ログイン方法 → 2.8.1
- マニュアルの参照方法

クライアントアプリケーションの **>** > **[マニュアル]** をタップすると、マニュアルを参照できます。

※iOS 版のクライアントアプリケーションとあわせて MetaMoJi InOutBox Manager を使用する場合 は、ユーザーがアクセスできる場所に MetaMoJi InOutBox Manager のインストールプログラムを 配置して、ユーザーに連絡します。(MetaMoJi コーディネーターでも、MetaMoJi In OutBox Manager と同等の機能を利用できます。)

- ※必要に応じて、クライアントアプリケーションで定型フォームを作成する方法を説明したフォーム作 成ガイドを配布します。
- ※ MetaMoJi InOutBox Manager のインストールプログラムやフォーム作成ガイドは、管理者メニュー やトップページの [ダウンロード/リンク] からダウンロードできます。

# 3 運用

# **3.1 利用状況の確認**

### 3.1.1 ライセンスやストレージの使用状況の確認

ユーザーへのライセンスの割り当て数や、ストレージ容量・通信量を確認します。ストレージ容量・通信量 が上限に近づいている場合は、プランの追加購入やデータの削除を検討します。

- 1. Web 管理ツールの [利用状況] を選びます。
- 5. [アプリケーション/サービスのご利用状況] 画面で、表示されている内容を確認します。

| アプリケーション/サービスのご利用状況                       |     |        |      |  |  |  |
|-------------------------------------------|-----|--------|------|--|--|--|
| updated : 2020/08/26 3:32:45 JST          |     |        |      |  |  |  |
| アプリケーション・サービス 現在のご利用数量 ご利用数量の上限<br>可計算 詳細 |     |        |      |  |  |  |
| Dental eNote (人)                          |     | 192    | 200  |  |  |  |
| 7 bl/-5% (CP)                             | ノート | 0.0 詳細 | 2000 |  |  |  |
| ストレーシ (GB)                                | 動画  | 0.0 詳細 | 2000 |  |  |  |
| シェア通信量 (GB)                               |     | 0.0 詳細 | 無制限  |  |  |  |

- 個人フォルダ・チームフォルダ別ストレージ使用量を確認する
   [ストレージ]の[詳細]を選びます。
- 契約しているプランを確認する

[ご利用数量の上限]の[詳細]を選びます。

### 3.1.2 操作ログの確認

ユーザーの、クライアントアプリケーションや MetaMoJi コーディネーターへの操作履歴を表示して、不 審なログインや操作がないかチェックできます。

- 法人全体の操作履歴の確認
  - 1. Web 管理ツールの [操作ログ] を選びます。
  - 2. [操作]の をタップします。

確認したい操作に絞り込むことができます。

| 操f   | 操作ログ一覧                               |            |          |            |    |                |                            |  |  |  |
|------|--------------------------------------|------------|----------|------------|----|----------------|----------------------------|--|--|--|
| 2011 | 2019 ▼ 年 [ ▼ 月<br>CsyRit/2011-ド(用=☆) |            |          |            |    |                |                            |  |  |  |
|      | 名前                                   | ユーザー<br>ID | アプリケーション | 操作<br>[まべて | 詳細 | 接続元IPアド<br>レス  | 日時                         |  |  |  |
| 1    | AAA                                  | 0169       | 管理ツール    | ログイン       |    | 210.175.242.86 | 2018/01/16<br>16:38:32 JST |  |  |  |
| 2    | ААА                                  | 0169       | 管理ツール    | ログイン       |    | 210.175.242.86 | 2018/01/16<br>16:34:46 JST |  |  |  |
| 3    | AAA                                  | 0169       | 管理ツール    | ログイン       |    | 210.175.242.86 | 2018/01/16<br>16:29:15 JST |  |  |  |

### 【各操作の詳細】

| 操作                  | 操作ツール                            |
|---------------------|----------------------------------|
| ログイン/ログアウト/ログイン失敗   | クライアントアプリケーション、MetaMoJi          |
|                     | コーディネーター、Web 管理ツール、              |
|                     | MetaMoJi アシスタント、InOutBox Manager |
| シェアノート作成            | クライアントアプリケーション、MetaMoJi          |
|                     | コーディネーター、MetaMoJi アシスタント         |
| シェアノート削除            | クライアントアプリケーション                   |
| シェアノートを開く           | クライアントアプリケーション                   |
| フォルダ作成 /フォルダ削除      | クライアントアプリケーション、MetaMoJi          |
|                     | コーディネーター                         |
| ライセンス不正             | クライアントアプリケーション                   |
| ユーザー追加              | Web 管理ツール                        |
| ユーザー変更              | Web 管理ツール                        |
| ユーザーー括登録            | Web 管理ツール                        |
| ユーザー削除              | Web 管理ツール                        |
| ビルトイン管理ユーザーの情報変更/ビル | Web 管理ツール                        |
| トイン管理ユーザーのパスワードリセット |                                  |
| パスワード変更/パスワードリセット   | クライアントアプリケーション、Web 管理ツ           |
|                     | $-\mu$                           |
| 管理者メールアドレスの変更       | Web 管理ツール                        |
| ユーザー一覧ダウンロード        | Web 管理ツール                        |
| 組織変更/組織追加/組織削除      | Web 管理ツール                        |
| バージョンアップ            | Web 管理ツール                        |
| カスタマイズ設定            | Web 管理ツール                        |
| ツールへのアップロード         | Web 管理ツール、MetaMoJi コーディネータ       |
|                     | ー、MetaMoJi アシスタント                |
| ツールからのノート配布         | MetaMoJi コーディネーター、MetaMoJi アシ    |
|                     | スタント                             |
| 削除日時超過による削除         | MetaMoJi クラウドが定期的に実行します          |

- ユーザーの操作ログの確認
  - 1. Web 管理ツールの [ユーザー管理] を選びます。
  - 2. [登録されているユーザーの一覧] 画面で、操作ログを確認したいユーザーの行にある
     金選びます。

| ß  | MetaMoJi     |      |          |                      |             |         |
|----|--------------|------|----------|----------------------|-------------|---------|
|    |              |      |          | GEMBAマニュアル確認用 ユーザー管理 |             |         |
| 音翻 | されているユーザーの一覧 |      |          |                      |             |         |
|    |              |      |          |                      |             | ユーザー名   |
|    | 名前           | ٠    | ューザーID 。 | 属性。                  | デバイス利用<br>数 | 管理者権限 🔹 |
|    | 山田一郎         | 20   | 111      | 建築本部,企画部             |             |         |
| ۰  | 幸田貴文         | -    | 112      | 建築本部,企画部             |             |         |
|    | 小野洋子         | -    | 113      | 営業本部,企画部             |             |         |
|    | 後藤文代         | -    | 015      | 土木本部,生産技術部           |             |         |
|    | 豊田達男         | - 20 | 1109     | 営業本部,企画部             |             |         |

3. 操作ログを確認します。

# 3.2 ユーザー情報の変更

登録したユーザーの情報は、運用中に変更できます。

#### 注意: ユーザーID を変更すると、ログインに必要な情報も変わります

ユーザーに新しいユーザーID を連絡したり、QR コードを再配布したりします。

※ ビルトイン管理ユーザーの情報は、Web 管理ツールトップページの [ビルトイン管理ユーザーの 設定]から変更します。

→ 2.2 ビルトイン管理ユーザーの設定

セキュリティ確保のため、最初にビルトイン管理ユーザーのユーザーIDとパスワードを変更します。

- 4. Web ブラウザで Web 管理ツールの URL にアクセスします。
- 5. 次の情報を入力してログインします。
- 法人 ID
- ビルトイン管理ユーザーのユーザーID (admin)
- Web 管理ツール初期パスワード

※Web 管理ツールにログイン後、操作を行わないで 60 分が経過すると自動でログアウトします。

6. [ビルトイン管理ユーザーの設定]を選びます。

| 管理者メニュー                                                                     |
|-----------------------------------------------------------------------------|
| ようこそ 線                                                                      |
| ビルトイン管理ユーザー「admin」のユーザーIDが変更されていません。セキュリティ確保のため、「ビルトイン管理ユーザーの設定」より変更してください。 |
| ▶ 組織編集                                                                      |
| 組織の一覧を表示し、新規登録、削除、登録内容の変更、メンバーの編集を行います。                                     |
| ▶ ユーザー管理                                                                    |
| ユーザーの一覧を表示し、新規登録、預除、および登録内容の変更を行います。                                        |
| ▶ ユーザー→括登録                                                                  |
| CSVファイルまたはExcel形式のファイルを使って、ユーザーの登録や変更を一括して行います。                             |
| ▶ ユーザー権限                                                                    |
| ユーザー毎に機能の利用権限を設定します。                                                        |
| ▶ 操作ログ                                                                      |
| 法人全体での操作ログを表示します。                                                           |
| ▶ 利用状況                                                                      |
| ご利用中のプランと、アプリケーション/サービスのご利用状況を確認します。                                        |
| ▶ カスタマイズ設定                                                                  |
| 利用可能な機能をカスタマイズします。                                                          |
| ▶ ビルトイン管理ユーザーの設定                                                            |
| ビルトイン管理ユーザーのユーザーIDとバスワードの設定を行います。                                           |
| ▶ QRコード一覧                                                                   |
| QRコード一覧を表示します。                                                              |
| ▶ ダウンロード/リンク                                                                |
| マニュアルやプログラムをダウンロードします。                                                      |
| ▶ ログアウト                                                                     |
| ログアウトして、管理者による操作を終了します。                                                     |

7. [ビルトイン管理ユーザーの設定] 画面の [ユーザーID の変更] で、新しいユーザーID
 とWeb 管理ツール初期パスワードを入力し、 [変更] を選びます。

| Ji Wetawoon |   |                | 管理者メニュー 日本 |
|-------------|---|----------------|------------|
|             |   | ビルトイン管理ユーザーの設定 |            |
| ðað         | 様 |                |            |
|             |   |                |            |
|             |   |                |            |
|             |   |                |            |
|             |   | ユーザーIDの変更      |            |
|             |   | ee i m_if_m    |            |
|             |   | minjadmin      |            |
|             |   | a farmer 11    |            |

- 8. 変更を知らせるメッセージが表示されたら、[管理者メニューに戻る]を選びます。
- 9. 再度、トップページの [ビルトイン管理ユーザーの設定]を選びます。
- 10. [ビルトイン管理ユーザーの設定] 画面の [パスワードの変更] で、Web 管理ツール初期 パスワードと新しいパスワードを入力し、 [変更] を選びます。

パスワードは8文字以上で設定します。

| 🚮 MetaMoJi |                    | 管理者/二ュー 日本 | 18 |
|------------|--------------------|------------|----|
|            | ビルトイン管理ユーザーの設定     |            |    |
| よえそ 様      |                    |            |    |
|            |                    |            |    |
|            |                    |            |    |
|            | ユーザーIDの変更          |            |    |
|            | 新ルンユーザーID<br>パスワード |            |    |
|            | 変更 クリア             |            |    |
|            |                    |            |    |
|            | パスワードの変更           |            |    |
|            | 現在のバスワード           |            |    |
|            | 新しいスワード            |            |    |
|            | 新しいパスワードの確認        |            |    |
|            | 変更 クリア             |            |    |

11. 変更を知らせるメッセージが表示されたら、[管理者メニューに戻る]を選びます。

#### 注意: 変更したユーザーID とパスワードは忘れないようにしてください

ユーザーID・パスワードを忘れると、ビルトイン管理ユーザーで Web 管理ツールにログイン できなくなります。

ビルトイン管理者ユーザーとは別に、Web管理ツールを使用するユーザーを登録することもできます。

→2.4 ユーザーの登録

- 1. Web 管理ツールの [ユーザー管理] を選びます。
- 2. [登録されているユーザーの一覧]画面で、変更するユーザーをクリックします。

3. [ユーザー情報の変更]画面でユーザーの情報を変更し、[変更]を選びます。

| 1ーザー情報の変更          |              |
|--------------------|--------------|
| 名前(表示名)            | 大谷翔太         |
| ユーザーID (社員番号など)    | kantoku      |
| メールアドレス            |              |
| 属性(部署などをカンマ区切りで指定) |              |
| パスワード              | □ パスワードをリセット |
| デバイス               | 詳細           |
| 管理者権限              | □ 管理者にする     |
| Dental eNote       | ☑利用する (残り 8) |
|                    | 赤玉したりたり      |

# 3.3 ユーザーの削除

ユーザーを削除すると、そのユーザーの個人フォルダやオーナーとなっているチームフォルダ、シェアノ ート、音声ファイルなどは削除されます。これらを引き続き使用するためには、別のユーザーを新しいオ ーナーとして指定する必要があります。新しいオーナーを指定すると次のように引き継がれます。

- 個人フォルダ・・・引き継ぎ先のユーザーがオーナーとなった共有フォルダ<sup>\*1</sup>へ
- チームフォルダ・・・引き継ぎ先のユーザーがオーナーとなったチームフォルダへ
- シェアノート・・・引き継ぎ先のユーザーがオーナーとなったシェアノートへ
- 音声ファイル・・・引き継ぎ先のオーナーの音声ファイル管理画面へ
- \*1 共有フォルダとして削除したユーザー名のフォルダが作成され、削除したユーザーの個人フォルダに あったノートが引き継がれます。

※削除されるユーザーのマイアイテム・マイテンプレートは引き継ぎ先のユーザーに引き継がれません、 削除前に共有アイテム・共有テンプレートとして登録すれば共有できます。

- 1. Web 管理ツールの [ユーザー管理] を選びます。
- 2. [登録されているユーザーの一覧]画面で、削除するユーザーをオンにします。

| 218 | <b>登録されているユーザーの一覧</b> |          |       |                  |        |   |  |  |
|-----|-----------------------|----------|-------|------------------|--------|---|--|--|
|     | ユーザー名法たはユーザーIDで検索     |          |       |                  |        |   |  |  |
|     | 名前 。                  | ユーザーID ・ | wit • | デバイス登録<br>-<br>数 | 管理者権限。 |   |  |  |
|     | 大谷翔太 🔂                | kantoku  |       | 0                |        | ~ |  |  |

- 3. [選択ユーザーを削除]を選びます。
- 4. [削除されるユーザーの一覧]画面が表示されるので、[削除]を選びます。

| 名前 •   | ューザーロ・  | 属性 • | デバイス登録<br>-<br>数 | 管理者權限 。 | 2 |
|--------|---------|------|------------------|---------|---|
| 大谷翔太 😼 | kantoku |      | 0                |         | ~ |

5. 削除するユーザーが所有しているリソースの扱いを選びます。

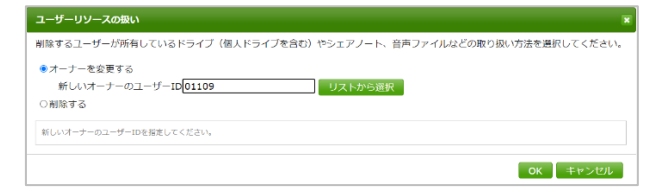

ユーザーがチームフォルダのオーナーでない場合は、[削除する]を選びます。

チームフォルダのオーナーの場合は、次のどちらかの操作をします。

● チームフォルダを引き続き使用する場合

[オーナーを変更する]を選び、新しいオーナーを指定します。

● チームフォルダを削除する場合

[**削除する**]を選びます。この場合、ユーザーがオーナーのチームフォルダのデー タが、すべて削除されます。

6. [OK] を選びます。

# 3.4 ユーザー権限の設定

〇 (コーディネーターの利用)、
(MetaMoJi アシスタントの利用)、
(チーム作成・変更)、

○ (フォルダ作成・変更)を制限するかどうかを設定できます。

- ※ [コーディネーターの利用]、 [MetaMoJi アシスタントの利用] は、 [カスタマイズ設定] で [コーディネ ーターの利用] [MetaMoJi アシスタントの利用] を [制限する] に設定している場合に設定できます。
  - 1. 管理者メニューの [ユーザー権限] を選びます。
  - 2. 権限を付けるユーザーの機能をオンにします。

| <u> M</u> etaMoJi |             |              |   |            |       | 管理者メニュ | - | 日本語 |
|-------------------|-------------|--------------|---|------------|-------|--------|---|-----|
|                   | 株式会社        |              | - | <b>-</b> - | ーザー権関 | ŧ      |   |     |
|                   | ユーザー名は      | にたはユーザーIDで検索 | ŧ |            |       |        |   |     |
|                   |             |              |   |            |       | 保存     |   |     |
|                   | 名前          | ユーザーID       |   |            | Å     |        |   |     |
|                   | 1.00        | 0135         |   |            |       |        |   |     |
|                   |             | 0175         |   |            |       |        |   |     |
|                   | 100 B 100 B | 0179         |   |            | C     |        |   |     |
|                   |             | 0503         |   |            | C     |        |   |     |
|                   | 1000        | 1000         |   |            |       |        |   |     |
|                   | 1000        | 2000         |   |            | C     |        |   |     |
|                   |             | 2001         |   |            | C     |        |   |     |

一番上にチェックを入れると、全てのユーザーに権利が付与されます。

|  | <b>A</b> <sup>+</sup> | Ê |
|--|-----------------------|---|
|  |                       |   |
|  |                       |   |

3. [保存]を選びます。

# 3.5 組織編集

組織ごとに所属するメンバーを登録することができます。

クライアントアプリケーションでミーティングのメンバーをセットする際に、組織を選ぶだけで設定ができます。

メンバーの異動や退職があった場合も、簡単に修正できます。

組織は、階層で作成もできます。

|                                           | MetaMoJi ∦ | 組織編集         |
|-------------------------------------------|------------|--------------|
| 登録されている組織の一覧                              |            |              |
| 新しい詞語の作成                                  | 计工学类组织     | 作 メンパーの現生    |
| ▶ 🖭 MetaMoJi<br>▼ 🗉 法人営業推進 🖉 🖨 👁          | 3名         | 表示行数 20 💌    |
| ▲ 販売推進                                    |            | 1 / 1        |
| <ul> <li>■ 秘書室</li> <li>▶ ■ 開発</li> </ul> | ユーザーII     | D 名前         |
| _                                         | T0001      | 山田太郎         |
|                                           | T0002      | 木村一郎         |
|                                           | test       | 佐藤建一郎        |
|                                           |            | 1 /1         |
| 組織の一覧                                     |            | 選んだ組織のメンバー一覧 |

### 3.5.1 組織を作成し、メンバーを追加する

【組織を作成する】

1. 管理者メニューの [組織編集]を選びます。

| 登録されている組織の一覧 |          |
|--------------|----------|
|              | 新しい組織の作成 |

2. [新しい組織の作成]を選びます。

| 組織の作成         | ×       |
|---------------|---------|
| 組織名を入力してください。 |         |
|               |         |
|               |         |
|               | OKキャンセル |

3. 組織名を入力し、 [OK] を選びます。

【メンバーを追加する】

1. 対象の組織を選びます。

📧 法人営業推進 🥒 🗲 😏 のようになった場合は、もう一度タップします。

| <b>市</b> MotaMali |                      |         |         |
|-------------------|----------------------|---------|---------|
|                   |                      | 管理者メニュー | 日本語     |
|                   | 組織編集                 |         |         |
| 登録されている組織の一覧      |                      |         |         |
| 新しい組織の作成          | 法人営業推進               |         | メンバーの編集 |
| □□ 法人営業推進         | メンバーが警察されていません。      |         |         |
|                   | XXXX X HARCICOURCEON |         |         |
|                   |                      |         |         |

- 2. 画面右上の [メンバーの編集]を選びます。
- ユーザー一覧が表示されます。

| 去人営業推進 のメンバー編集 |                  |                    |
|----------------|------------------|--------------------|
|                |                  | OK キャンセル           |
| 追加・削除するメンバー    | <u> すべてのユーザー</u> |                    |
|                | コーザーを            | <del>贪</del> 索     |
|                | 187 名            | 表示行数 20 >          |
|                | <<  12345        | 6 7 8 9 10 / 10 >> |
|                | 名前               | ● ユーザーID ● 読み ●    |
|                | 合 吉川研介           | 013698             |
|                | 😌 甲田ひろみ          | tmp                |
|                | 吉田洋一郎            | 0136b              |
|                | ⊕ ш4-в           | t0122              |
|                | 木村洋介             | kimura             |
|                | 11日太郎            | test               |
|                | 大谷翔太             | kantoku            |
|                | 福山凌太             | 09293              |

3. 追加するメンバーを選びます。

左ペインの [追加・削除するメンバー] に表示されます。

| し営業推進 のメンバー編集        |           |            |              |         |
|----------------------|-----------|------------|--------------|---------|
|                      |           |            | ОК           | キャンセル   |
| 島加・削除するメンバー          |           | すべてのユーザー   |              |         |
| <u>追加</u> 甲田ひろみ(tmp) | × ^       | ユーザー検索     |              |         |
| 追加 吉田洋一郎(0136b)      | 8         | 187 名      | 表示行          | 〒数 20 ∨ |
| 1追加 田中一邸(t0122)      | $\otimes$ | < 12345678 | 9 10 / 10 >> |         |
| 追加 木村洋介(kimura)      | 8         | 名前         | ・ ユーザーID ・   | 読み。     |
| 道加 山田太郎(test)        | 8         | 吉川研介       | 013698       |         |
| 追加 大谷翔太(kantoku)     | 8         | ✔ 😌 甲田ひろみ  | tmp          |         |
|                      |           | ✔ 😌 吉田洋一郎  | 0136b        |         |
|                      |           | ✔ 😏 田中一郎   | t0122        |         |
|                      |           | ✔ 😏 木村洋介   | kimura       |         |
|                      |           | ✔ 😌 山田太郎   | test         |         |
|                      |           | ✓          | kantoku      |         |
|                      |           | 福山凌太       | 09293        |         |

4. [OK] を選びます。

| 警録されている網織の一致 |         |              |      |
|--------------|---------|--------------|------|
| BLORBRONS.   | 法人営業推進  |              | OME  |
| 四日 法人营業推進    | 7.85    | <b>医</b>     | 20 V |
|              |         | <b>1</b> /1  |      |
|              | ユーザール   | 名前           |      |
|              | top     | 平1170 Sみ     |      |
|              | 0136h   | <b>吉田洋 部</b> |      |
|              | 10122   | 104 B        |      |
|              | kimura  | 木村澤介         |      |
|              | best.   | 山田水邸         |      |
|              | kantoku | 大谷翔太         |      |
|              | 09293   | 他出藩人         |      |
|              |         | <b>1</b>     |      |
|              |         |              |      |

### 3.5.2 組織を編集する

【組織を階層にする】

- 1. 対象の組織を選びます。
- 2. 🚹 を選び、組織名を入力し [OK] を選びます。
- ▶ を選ぶと、階層を表示します。

| ▼ 🔳 秘書室   |
|-----------|
| ▲ 大阪支社    |
| 🛃 オーナー相談部 |

【組織を削除する】

- 1. 対象の組織を選びます。
- 2. 🧲 を選び、 [OK] を選びます。

【組織名を編集する】

- 1. 対象のグループを選びます。
- 2. 🖉 を選び、組織名を入力し [OK] を選びます。

### 3.5.3 組織のメンバーを編集する

1. 対象のグループを選びます。

右ペインに登録されているユーザー一覧が表示されます。

| 第代US VB H国在中国本 | 法人営業推進   |                |    | XXX CM    |
|----------------|----------|----------------|----|-----------|
| 人艺樂推進          | 7.9%     |                |    | 太平行政 20 🗸 |
|                |          | <b>•</b> 7     | i  |           |
|                | ユーザーID   |                | 名前 |           |
|                | τωρ      | ФШ0-5 <i>м</i> |    |           |
|                | 01366    | 日田洋一郎          |    |           |
|                | 10122    | 田中一郎           |    |           |
|                | kinnen   | 木村洋介           |    |           |
|                | test     | 山田太郎           |    |           |
|                | karatoko | 大谷稍太           |    |           |
|                | 09293    | 福山坡木           |    |           |
|                |          | • V            | 1  |           |

2. [メンバーの編集]を選びます。

既にメンバーとして登録されている場合は 🛑 になります。

未登録メンバーには 🛟 が表示されます。

| 🔂 田中一郎 |        | t0122   |  |
|--------|--------|---------|--|
| ⊖ 木村洋介 | (追加済み) | kimura  |  |
| 😑 山田太郎 | (追加済み) | test    |  |
| ⊖ 大谷翔太 | (追加済み) | kantoku |  |

### 3. 削除するメンバー、追加するメンバーを選びます。

選ばれたメンバーは、左ペインに表示されます。

🛞 で追加、削除の取り消しができます。

| 法人営業推進 のメンバー編集                                                                         |                           | × |
|----------------------------------------------------------------------------------------|---------------------------|---|
|                                                                                        | OK キャンセル                  | ^ |
| 追加・削除するメンバー                                                                            | すべてのユーザー                  |   |
| <ul> <li>這加 福山凌太(09293)     <li>(※)     <li>前隊 大谷翔太(kantoku)     </li> </li></li></ul> | ユーザー検索<br>187 名 表示行数 20 V |   |
|                                                                                        | << 12345678910/10 >>      |   |
|                                                                                        | 名前 ◆ ユーザーID ◆ 読み ◆        |   |

4. [OK] を選びます。

# 4 カスタマイズ設定

ユーザーが使用できるクライアントアプリケーションの機能はカスタマイズできます。 カスタマイズ内容は、すべてのクライアントアプリケーションに一律に反映されます。

#### →2.6 クライアントアプリケーションの準備

ここでは、アクセスするデバイスの管理・アクセスする IP アドレスの管理・ノートの自動削除について説明します。

# 4.1 アクセスするデバイスの管理

不正利用防止のため、各アカウントで利用できるデバイスを制限することができます。

### 4.1.1 法人全体で設定する場合

- 1. Web 管理ツールの [カスタマイズ設定] を選びます。
- 2. [アクセスするデバイスの管理]の[制限する]をオンにし、登録期限を設定します。

|                             | IOS | Windows | Android | d                                                                                       |
|-----------------------------|-----|---------|---------|-----------------------------------------------------------------------------------------|
| サスペンド復帰時の動作                 | 0   | -       | -       | <ul> <li>●パスコードロック</li> <li>●何もしない</li> <li>ロックまでの時間</li> <li>1 ▼</li> <li>分</li> </ul> |
| メール送信                       | 0   | -       | -       | ◎利用しない ●利用する                                                                            |
| WebDAV連携                    | 0   | -       | 0       | ◎利用しない ●利用する                                                                            |
| ストレージサービス連携                 | 0   | -       | -       | ◎利用しない ●利用する                                                                            |
| iTunes連携                    | 0   | -       | -       | ◎利用しない ●利用する                                                                            |
| InOutBox                    | 0   | -       | -       | ○利用しない ●利用する                                                                            |
| アプリケーションに送る                 | 0   | 0       | 0       | ◎利用しない ●利用する                                                                            |
| プリンター印刷                     | 0   | 0       | 0       | ◎ 🤊 🔹 🏠 5月 - 2019 - 🕨 🔺                                                                 |
| ファイル保存                      | -   | 0       | 0       | ◎ 7 日 月 火 水 木 金 土 00:00 0                                                               |
| Webページ                      | 0   | 0       | 0       |                                                                                         |
| 撮影した写真/動画をアルバムに保存           | 0   | 0       | 0       |                                                                                         |
| サカドラノブから聞いたミナフィートを使しドラノブに建す | 0   | 0       | 0       | ③      5     19     20     21     22     23     24     25     00:40                     |
| アクヤスするデバイスの管理               | 0   | 0       | 0       | 26 27 28 29 30 31 1 00:50     ■     8                                                   |

3. [保存]を選びます。

※ユーザーは、登録期限までに端末にログインする必要があります。

### 登録済みデバイスをリセットする

[登録済みデバイスをすべてリセットする]の[実行]でリセットすることができます。

| アクセスするデバイスの管理    | o | 0 | ●制限する ○利限しない<br>デバイスの登録期限<br>2019/05/21 00:10<br>登録済みデバイスをすべてリセット<br>する 天日 |
|------------------|---|---|----------------------------------------------------------------------------|
| シェアゲスト           | 0 | 0 | ○利用しない ○利用する                                                               |
| ツールボックスの初期値を利用する | 0 | 0 | ○利用しない ●利用する                                                               |

### 4.1.2 ユーザー別に設定する場合

- 1. Web 管理ツールの [ユーザー管理] を選びます。
- 2. [登録されているユーザーの一覧] 画面で、ユーザーを選びます。
- 3. [詳細]を選びます。

| ユーザー情報の変更          | ×            |
|--------------------|--------------|
| 名前(表示名)            | 山内圭介         |
| ユーザーID (社員番号など)    | T0004        |
| メールアドレス            |              |
| 属性(部署などをカンマ区切りで指定) |              |
| パスワード              | 🗌 パスワードをリセット |
| デバイス               | 詳細           |
| 管理者権限              | □ 管理者にする     |

4. [アクセスするデバイスの管理]で[法人の設定に従う] [制限する] [制限しない]と

| デバイスの詳細                |                    |                   |      |          |  |
|------------------------|--------------------|-------------------|------|----------|--|
| ▶ アクセスするデバイスの管理        | 制限する V<br>法人の設定に従う |                   |      |          |  |
| アプリケーション               | 制限する<br>制限しない      | バイス名              | 登録日時 | IPアドレス   |  |
| Dental eNote           | 未登録(登録期期           | : 2020/08/29 00:0 | 0)   | ×        |  |
| + 新しいデバイスの追加 🖌 登録繁禧の変更 |                    |                   |      |          |  |
|                        |                    |                   |      | OK キャンセル |  |

ユーザー毎に個別設定ができます。

### 【登録期限を変更する場合】

[登録期限の変更] で設定日時を変更します。

【別の端末を登録する場合】

[+新しいデバイスの追加]を選びます。

未登録枠が1つ追加になります。

※アプリケーションごとに10個まで登録可能です。

| 「バイスの詳細       |        |                 |       |        |   |
|---------------|--------|-----------------|-------|--------|---|
| アクセスするデバイスの管理 | 制限する   | ~               |       |        |   |
| アプリケーション      | 05     | デバイス名           | 登録日時  | IPアドレス |   |
| Dental eNote  | 未登録(登  | 線期限:2020/08/29( | 0:00) |        | × |
|               | 未登録(登  | 绿期限:2020/08/29( | 0:00) |        | × |
|               | + 新しいデ | (イスの追加 🥒 登録期間)  | 2.変更  |        |   |

# 4.2 アクセスする IP アドレスの管理

アプリケーション、Web管理ツール、MetaMoJiアシスタント・コーディネーターにログインするデバイスをIPアドレスで制限することができます。MetaMoJiクラウドへのアクセスを自社のネットワークだけに許可し、社外からのアクセスを遮断できるので、セキュリティが向上します。

- 1. Web 管理ツールの [カスタマイズ設定] を選びます。
- IP アドレスの [アプリケーション]、 [Web 管理ツール]、 [MetaMoJi アシスタント・コ ーディネーター]の [制限する]をオンにします。

|                         | IOS | Windows |                                                                                               |                                                       |
|-------------------------|-----|---------|-----------------------------------------------------------------------------------------------|-------------------------------------------------------|
| アブリケーション                | 0   | 0       | <ul> <li><b>制限する</b></li> <li>許可するIPアドレス</li> <li>              福勤指定する場合は「,」      </li> </ul> | ・ 制限しない でつなげます。 ・ ・ ・ ・ ・ ・ ・ ・ ・ ・ ・ ・ ・ ・ ・ ・ ・ ・ ・ |
| 管理ツール                   | -   | -       | <ul> <li>制限する</li> <li>許可するIPアドレス</li> <li>複数指定する場合は「,」</li> </ul>                            | ・ 制限しない でつなげます。  //                                   |
| MetaMoJiアシスタント・コーディネーター | 0   | 0       | ◎ 制限する<br>許可するIPアドレス<br>複数指定する場合は「,」                                                          | ●制限しない<br>でつなげます。                                     |

3. 許可する IP アドレスを設定します。

※IP アドレスを複数設定する場合は、,(カンマ)でつなげます。 ※/24 など IP アドレスの記述方法に対応しています。

4. 画面右上の[保存]を選びます。

# 4.3 MDM から配布される法人コードを利用する (iOS 版)

Web 管理ツールの [カスタマイズ設定] の [MDM から配布される法人コード] を [利用する] にする と、MDM で設定されたデバイスのみでログインできます。

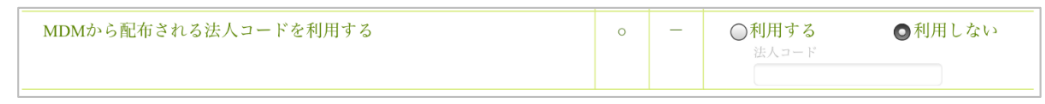

# 5 こんなときは

# 5.1 ユーザー自身がパスワードを変更するには

パスワードの変更には、クライアントアプリケーションを使用します。

- 1. クライアントアプリケーションを開きます。
- 2. 画面右上の 🕖 > [アカウント情報] をタップします。
- 3. [パスワードの変更]をタップします。
- 4. 現在のパスワードと新しいパスワードを入力し、 [パスワードの変更]をタップします。

| 戻る      | パスワードの変更           |     |
|---------|--------------------|-----|
| 現在のパスワー | \$                 |     |
| •••••   |                    | 0   |
|         | パスワードを忘れた          | :方へ |
| 新しいバスワー | ド(8文字以上、64文字以下で入力) |     |
| •••••   |                    | 0   |
| 新しいバスワー | この確認               |     |
| •••••   | •                  | 0   |
|         |                    |     |
|         | パスワードの変更           |     |
|         |                    |     |

# 5.2 ユーザーがパスワードを忘れた

Web 管理ツールにメールアドレスが登録されている場合は、ユーザー自身が新しいパスワードを設定できます。または、管理者がパスワードをリセットして仮パスワードを発行します。

### 5.2.1 ユーザー自身が新しいパスワードを設定する場合

- 1. 画面右上の 🕖 > [アカウント情報] をタップします。
- 2. [パスワードの変更]をタップします。
- 3. [パスワードを忘れた方へ]をタップします。

| 戻る       | パスワードの変更         | Ē           |
|----------|------------------|-------------|
| 現在のパスワート | ¢                |             |
| •••••    |                  |             |
|          |                  | パスワードを忘れた方へ |
| 新しいバスワート | 、(8文字以上、64文字以下で入 | 力)          |
| •••••    | •                | 0           |
| 新しいバスワート | ぐの確認             |             |
| •••••    | •                | 0           |
|          |                  |             |
|          |                  | パスワードの変更    |

4. パスワード設定のためのメールが送信されるので、メールを確認して設定します。

#### ログインしていない場合

クライアントアプリケーションのほか、MetaMoJi コーディネーターでも、同じ操作ができま す。

- 1. ログイン画面で、法人 ID・ユーザーID を入力します。
- 2. [パスワードを忘れた方へ]をタップします。
- 3. パスワード設定のためのメールが送信されるので、メールを確認して設定します。

# 5.2.2 管理者がパスワードをリセットする場合

- 1. Web 管理ツールで、 [ユーザー情報の変更] 画面を表示します。
  - → 3.2 ユーザー情報の変更-手順1~2
- 2. [パスワードをリセット]をオンにします。

| ユーザー情報の変更          | ×            |
|--------------------|--------------|
| 名前(表示名)            | 大谷翔太         |
| ユーザーID (社員番号など)    | kantoku      |
| メールアドレス            |              |
| 属性(部署などをカンマ区切りで指定) |              |
| パスワード              | □ パスワードをリセット |
| デバイス               | 詳細           |
| 管理者権限              | □ 管理者にする     |
| 🔁 Dental eNote     | ☑利用する (残り8)  |
|                    | 変更キャンセル      |

- 3. 仮パスワードを入力します。
- 4. [変更]を選びます。
- 5. 手順 3.で入力した仮パスワードをユーザーに連絡します。

# 5.3 ユーザーが暗証番号を変更するには (iOS 版)

- 1. 暗証番号を変更するクライアントアプリケーションを開きます。
- 2. 画面右上の 🕖 > [アカウント情報] をタップします。
- 3. [暗証番号の変更]をタップします。
- 4. 現在の暗証番号を入力したあと、新しい暗証番号を入力します。

| キャンセル | 暗証番号の変更           |  |
|-------|-------------------|--|
| 3     | 見在の暗証番号を入力してください。 |  |
|       | ••••              |  |
|       |                   |  |

# 5.4 ユーザーが暗証番号を忘れた(iOS版)

暗証番号を10回間違えて入力すると、クライアントアプリケーションからログアウトします。 再度ログインすると、暗証番号を設定しなおすことができます。

# 5.5 クライアントアプリケーションからログアウトできない

MetaMoJi クラウドに接続できないときは、同期していないデータや設定の変更内容が破棄されるのを防 ぐため、ノートー覧画面の ・ > [ログアウト] をタップしてもログアウトできません。この場合、強制的 にログアウトするには、ノートー覧画面の ・ > [アカウント情報] > [強制的にログアウトする] をタップ します。

※ 強制的にログアウトすると、同期していないデータや設定の変更内容は破棄されます。

# 5.6 アクセスするデバイスを制限する状態で、端末を入れ替えた場合

端末を入れ替えた場合は、登録済みのデバイスを削除してから、新しい端末でログインを 行ってください。

- 1. Web 管理ツールの [ユーザー管理] を選びます。
- 2. [登録されているユーザーの一覧]画面で、ユーザーを選びます。
- 3. [詳細]を選びます。
- 4. [×] を押します。

| デバイスの詳細         |        |           |                  |                | ×  |
|-----------------|--------|-----------|------------------|----------------|----|
| ▶ アクセスするデバイスの管理 | 法人の設定に | C従う▼      |                  |                |    |
| アプリケーション        | 05     | デバイス名     | 登録日時             | IPアドレス         |    |
| Dental eNote    | iOS    | 幸田昭彦のiPad | 2017/01/27 14:12 | 210.175.242.86 | ×  |
|                 |        |           |                  | OK キャン         | セル |

5. 新しい端末でログインします。

# 5.7 アクセスするデバイスを制限している状態で、MetaMoJi Dental eNote を削除した場合

MetaMoJi Dental eNote を削除した場合は、登録済みのデバイスを削除してから、新しい端末でログインを行ってください。

→ 5.6 アクセスするデバイスを制限する状態で、端末を入れ替えた場合

# 5.8 端末を紛失した場合

紛失対策として、パスコードの入力をお奨めします。

- 1. Web 管理ツールの [ユーザー管理] を選びます。
- 2. [登録されているユーザーの一覧] 画面で、ユーザーを選びます。
- 3. ライセンスをオフにします。
- 4. [詳細]を選びます。

| 名前 (表示名)           | 大谷翔太                       |
|--------------------|----------------------------|
| ユーザーID (社員番号など)    | kantoku                    |
| メールアドレス            |                            |
| 属性(部署などをカンマ区切りで指定) |                            |
| パスワード              | □ パスワードをリセット               |
| デバイス               | 詳細                         |
| 管理者権限              | <ul> <li>管理者にする</li> </ul> |
| 🖸 Dental eNote     | □利用する (残り8)                |

5. [×] をクリックして、登録済みの端末を削除します。

| デバイスの詳細         |        |           |                  |                | ×  |
|-----------------|--------|-----------|------------------|----------------|----|
| ▶ アクセスするデバイスの管理 | 法人の設定( | こ従う・      |                  |                |    |
| アプリケーション        | 05     | デバイス名     | 登録日時             | IPアドレス         |    |
| Dental eNote    | iOS    | 幸田昭彦のiPad | 2017/01/27 14:12 | 210.175.242.86 | ×  |
|                 |        |           |                  | OK キャン         | セル |

- 6. 新しい端末が用意できたら、ライセンスをオンにします。
- 7. 新しい端末でログインします。

# 6 クライアントアプリケーションの使い方

MetaMoJi Dental eNote でミーティングをする方法や、ノートを作成する方法については、クライアントア プリケーションの — > [マニュアル] をタップしてマニュアルをご覧ください。

# 7 技術情報

# 7.1 プロキシサーバーを経由して利用する場合

次のプロキシサーバーを経由した環境で動作確認を行っています。

```
Squid 3.1.10
```

プロキシサーバーを経由して、下記の URL にアクセスできるようにしてください。

- ・末尾の [\*] は任意のパスを示します。
- 「mps101」の部分は [Web 管理ツールにログインが完了した状態の URL]のドメイン名の「.metamoji.com」より前の部分と同じになります。この部分が「mps102」の場合は、上記のURL の⑤~⑬の代わりに、以下の3つの URL を追加してください。

https://**mps102**.metamoji.com/\* https://**mps102**a-ssl.metamoji.com/ https://**mps102**b-ssl.metamoji.com/

・Share を使用する場合は、https 通信を模した独自プロトコルでのアクセスを含みます。

クライアントアプリケーションで Microsoft Office 製品のデータを読み込むときは、Google Drive™の機能を利用します。Google Driveの機能を利用するためのプロキシ環境の設定については、Google の情報をご覧ください。

クライアントアプリケーションでは、次の場所で設定しているプロキシサーバーの情報が利用されます。

#### iOS の場合

[設定] > [Wi-Fi] のネットワーク設定の [HTTP プロキシ] > [手動] または [自動]

※ [認証]がオンの場合には対応していません。

Windows の場合

[設定] > [ネットワークとインターネット] > [プロキシ]

# 7.2 MDM によるログイン情報の配布 (iOS 版)

Managed App Configuration または Apple Configurator を利用して、クライアントアプリケーションのログイン情報の初期値を、クライアントアプリケーションがインストールされたデバイスに配布することができます。

#### 指定できるキー

すべて任意です。指定されているキーの値がログイン画面に反映されます。

| +-          | データ型 | 説明                                                                              |
|-------------|------|---------------------------------------------------------------------------------|
| cid         | 文字列  | 法人IDを指定します。                                                                     |
| uid         | 文字列  | ユーザーIDを指定します。                                                                   |
| pwd         | 文字列  | パスワードを指定します。<br>※ 暗号化されません。                                                     |
| CompanyKey  | 文字列  | ログインAPIに送るシークレットキー<br>Web管理ツールからカスタマイズ設定> [MDMから配布される<br>法人コード] で設定した文字列を指定します。 |
| LoginCam    | 文字列  | ログイン画面のカメラを非表示にします。falseを設定したときに<br>非表示になります。                                   |
| PasswordMsg | 文字列  | [パスワードを忘れた方へ]を非表示にします。falseを設定した<br>ときに非表示になります。                                |

### Apple Configurator 用配布書類

Apple Configurator 用配布書類は、管理者メニューの [ダウンロード] からダウンロードできます。cid キーが記述されているので、適宜変更して使用します。

| ファイル名 | com.metamoji.configuration.json |
|-------|---------------------------------|
| 形式    | JSON                            |
| 文字コード | UTF-8                           |